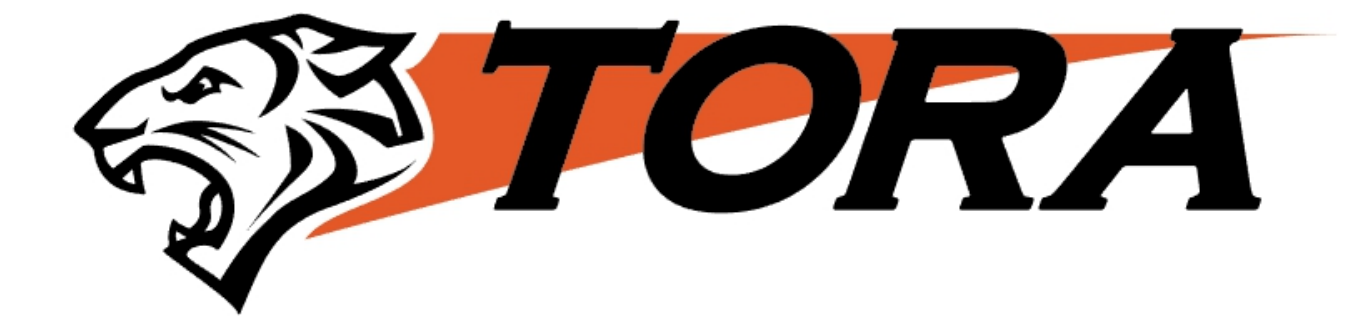

# **Standalone DVR Quick Start**

# Guide

ดู่มือฉบับภาษาไทย

# ยินดีต**้อนร**ับ

ขอขอบดุณที่เลือกซื้อเดรื่องบันทึกภาพของเรา นี่ดือดู่มือเริ่มต้นที่จะช่วยให้ดุณเข้าใจวิธีการใช้กับDVRของเราในเวลาที่สั้นที่สุด ก่อนเริ่มการดิดตั้ง โปรดอ่านข้อระวังและการป้องกันดังต่อไปนี้

# สิ่งสำคัญที่ต้องป้องกันและระมัดระวัง

# 1. ดวามปลอดภัยทางไฟฟ้า

กาธติดตั้งและกาธดำเนินงานในที่นี่ ทุกท่านดวธปฏิบัติตามธหัสดวามปลอดภัยด้านไฟฟ้าในพื้นที่ของ ท่าน เธาจะไม่ชดใช้หรือธับผิดชอบต่อกาธเกิดเพลิงไหม้หรือไฟฟ้าลัดวงจธที่เกิดจากกาธปฏิบัติกาธ ติดตั้งอย่างไม่กูกต้อง

# 2. การธักษาความปลอดภัยด้านการขนส่ง

ดวามเดธียดจากกาธสั่นสะเทือนอย่างธุนแธงหรือเปียกน้ำในธะหว่างกาธขนส่ง กาธเก็บธักษาหรือกาธ ดิดตั้ง

# 3. การติดตั้ง

ติดตั้งสูงขึ้นไป มือจับด้วยความธะมัดธะวัง ห้ามจ่ายไฟฟ้ากับเครื่องบันทึกภาพก่อนติดตั้งเสธ็จ ห้ามวาง วัตถุบนเครื่องบันทึกภาพ

# 4. ปรึกษาเจ้าหน้าที่ทางเทดนิด

ทุกกาธตรวจสอบและซ่อมแซมงานที่ควรกระทำโดยวิศวกรบริการที่มีคุณภาพเธาจะไม่รับผิดชอบต่อ ปัญหาใด ๆ ที่เกิดจากการปรับเปลี่ยนโดยไม่ได้รับอนุญาตหรือพยายามซ่อมแซมเอง

# 5. สภาพแวดล้อม

้เครื่องบันทึกดวธติดตั้งในที่แห้งและเย็นห่างจากแสงแดดโดยตธง วัตถุไวไฟ สาธธะเบิดและอื่น ๆ

# 6. อุปกรณ์เสริม

ตธวจสอบให้แน่ใจว่ากาธใช้อุปกธณ์เสธิมที่แนะนำโดยผู้ผลิต ก่อนกาธติดตั้งโปธดตธวจสอบอุปกธณ์ ทั้งหมดในกล่องอุปกธณ์เสธิม ติดต่อธ้านด้าในพื้นที่หากอุปกธณ์สูญหาย

# 7. Lithium battery

กาธใช้งานแบตเตอธี่ที่ไม่เหมาะสมอาจทำให้เกิดไฟไหม้กาธธะเบิดหธือกาธบาดเจ็บ! เมื่อเปลี่ยนแบตเตอธี่โปธดให้แน่ใจว่าคุณกำลังใช้ธูปแบบเดียวกัน!

# 1. การติดตั้งฮาร์ดแวร์ (Hardware) และการเชื่อมต่อ

หมายเหตุ: การติดตั้งและการดำเนินงานที่นี่ดวรจะปฏิบัติตามท้องกิ่นของคุณ กฏดวามปลอดภัยทางไฟฟ้า

# 1.1 ตรวจสอบกล่องบรรจุภัณฑ์ DVR

เมื่อดุณได้การบันทึกภาพจากตัวแทน โปรดตรวจสอบว่ามีการเสียหายใด ๆ วัสดุที่ใช่ในการป้องกันของการ บันทึกภาพที่สามารถป้องกันการปะทะกันอุบัติเหตุมากที่สุดในระหว่างการขนส่งจากนั้นดุณสามารถเปิดกล่องเพื่อ ตรวจสอบอุปกรณ์เสริมให้เป็นไปตามรายชื่อที่มี(การดวบดุมระยะไกล) สุดท้ายดุณสามารถเอาฟิล์มป้องกันของเครื่อง บันทึกภาพออกได้

หมายเหตุ : การดวบดุมระยะไกลไม่ได้เป็นอุปกรณ์มาตรฐานและจะไม่รวมอยู่ในกุงอุปกรณ์เสริม

# 1.2 เกี่ยวกับแผงด้านหน้าและด้านหลัง

สำหรับข้อมูลรายละเอียดของปุ่มฟังก์ชันในแผงด้านหน้าและพอร์ตในแผงหลังโปรดดูที่ดู่มือการใช้งานที่ รวมอยู่ในแผ่นCD ป้ายกำกับรูปแบบในแผงด้านหน้ามีความสำคัญมากโปรดตรวจสอบเลขที่ใบสั่งซื้อของท่าน ป้าย กำกับในแผงด้านหลังเป็นสิ่งสำคัญเช่นกัน โดยปกติแล้วจะให้คุณแสดงหมายเลข ในกรณีที่เราให้บริการหลังการขาย

## 1.3 After Remove the Chassis

กรุณาตรวจสอบการเชื่อมต่อสายเดเบิลข้อมูล, สายไฟ, สาย COM และสายเดเบิล mainboar มีความปลอดภัย หรือไม่

# 1.4 ติดตั้งฮาร์ดดิสก์

ดุณสามาธกดูดู่มือกาธใช้งานสำหรับแนะนำแบธนด์ฮาธ์ดดิสก์ โปรดปฏิบัติตามดำแนะนำด้านล่าง ในกาธ ติดตั้งฮาธ์ดดิสก์ นี่เป็นธุ่น DVR ที่ธองรับฮาธ์ดดิสก์ 8 ลูก ดวรใช้ฮาธ์ดดิสก์ที่มีดวามเร็วธอบ 7200 rpm ขึ้นไปหรือ สูงสูงกว่าตัวเลขทั้งหมดที่ธะบุไว้ด้านล่างนี้สำหรับกาธอ้างอิงเท่านั้น ดวามแตกต่างเล็กน้อยอาจจะพบได้บนแผง ด้านหน้าหรือด้านหลัง

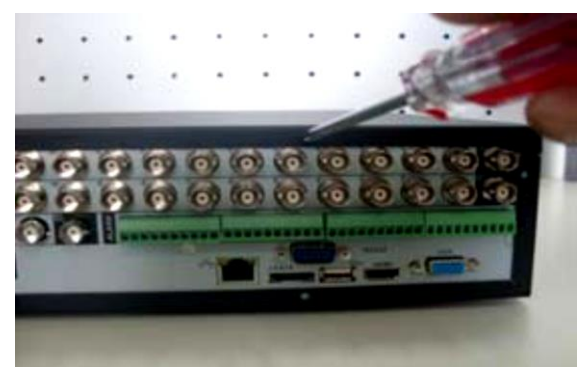

รูปที่ 1.1 คลายสกรูของฝาครอบด้านบน

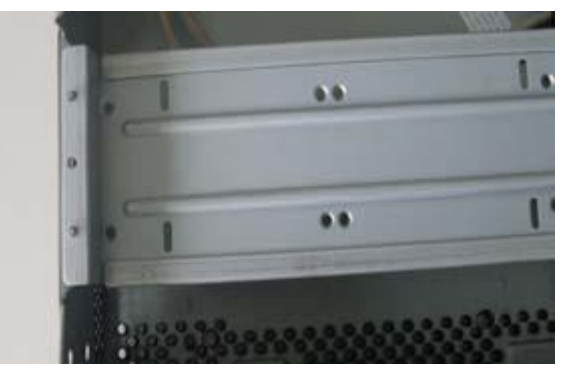

รูปที่ 1.3 ตอนนี้คุณสามาธกเห็นโคธงใส่ด้านล่าง

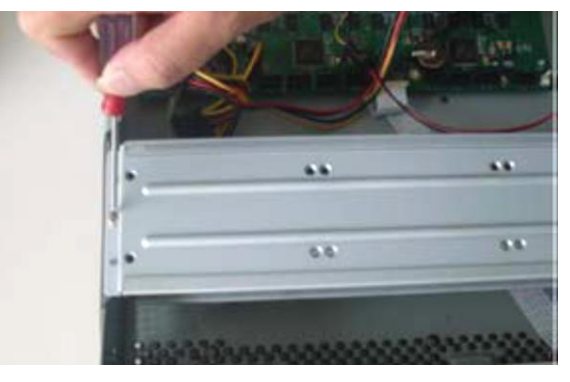

รูปที่ 1.2กอดโคธงยึดฮาธ์ดดิสก์ด้านบน

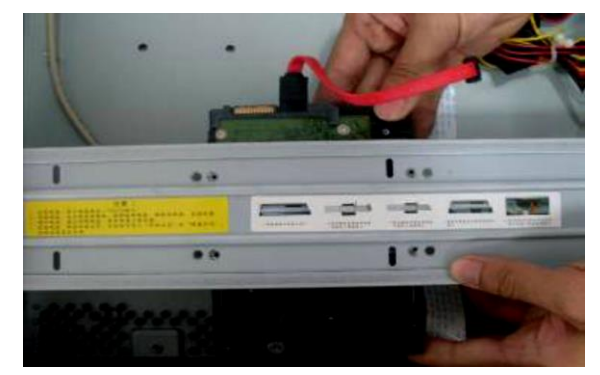

รูปที่ 1.4 วางฮาธ์ดดิสก์ให้ตรงที่ยึดกับสกรู

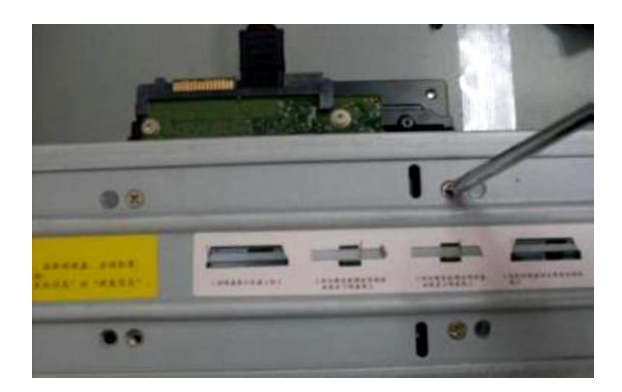

รูปที่ 1.5ยึดฮาธ์ดดิสก์กับโคธงด้วยสกรู

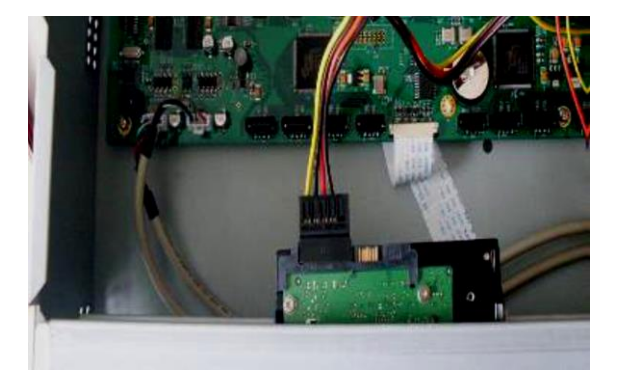

รูปที่ 1.7 เชื่อมสายไฟของฮาธ์ดดิสก์

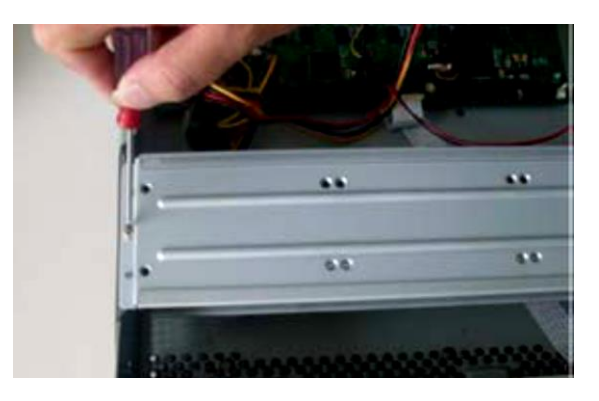

รูปที่ 1.6ประกอบส่วนบนโครงยึดฮาร์ดดิสก์

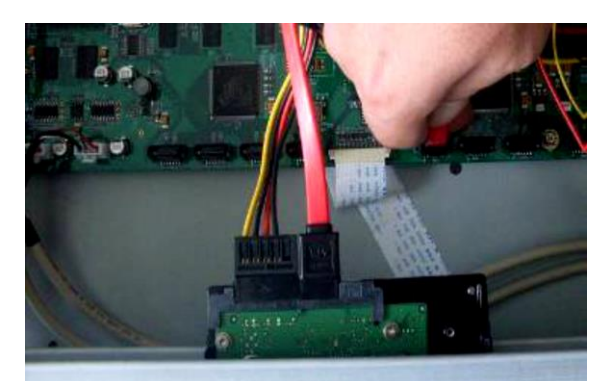

รูปที่ 1.8ใช้สายเดเบิลข้อมูลพิเศษในการ เชื่อมต่อฮาร์ดดิสก์และพอร์ต SATA ปิด ดัวถังและสกรูแก้ไขเพื่อรักษาดวาม ปลอดภัยอย่างแน่นหนา

# สิ่งที่สำคัญ

- ดุณสามารถเชื่อมต่อสายเดเบิลข้อมูล HDD และสายไฟก่อนแล้วจึงแก้ไข HDD ในอุปกรณ์
- ดวรสังเกตที่ฝาดรอบด้านหน้า มันออกแบบให้เลื่อนตามแนวตั้ง คุณต้องดันสลักก่อนแล้วจึงใส่ลงไป

# 1.5 Rack Installation

โปธดทราบโหมดการติดตั้งนี้สำหรับชุดผลิตภัณฑ์ขนาด 1.5U / 2U ควรปฏิบัติตามขั้นตอนที่ระบุไว้ด้านล่าง

- ใช้สกรูเบอร์ 12 ในการแก้ไขเครื่อง
- กธุณาตธวจสอบอุณหภูมิในธ่มต่ำกว่า 35°C (95°F)
- กธุณาจัดพื้นที่ธอบอุปกธณ์ที่จะธับธองกาธธะบายอากาศปธะมาณ15cm (6 นิ้ว)
- กธุณาติดตั้งจากด้านล่างไปด้านบน
- หากมีอุปกธณ์เพิ่มเดิมที่ที่เชื่อมต่อในชั้นกธุณาใช้มาตรกาธป้องกันไว้ก่อน กธณีไฟฟ้าในชั้นวางเกินพิกัด

# 1.6 แผงด้านหน้า

สำหรับธายละเอียดคำแนะนำการดำเนินการโปรดดูที่ดู่มือการใช้งานที่รวมอยู่ในแผ่น CD

# 1.7 แผงด้านหลัง

โปธดทธาบเนื้อหาต่อไปนี้จะขึ้นอยู่กับธุ่น 960H ขนาด 2U ของเธา สำหรับธายละเอียดดำแนะนำกาธดำเนินกาธในของ ผลิตกัณฑ์ชุดอื่น ๆ โปธดดูที่ดู่มือกาธใช้งานที่ธวมอยู่ในแผ่น CD

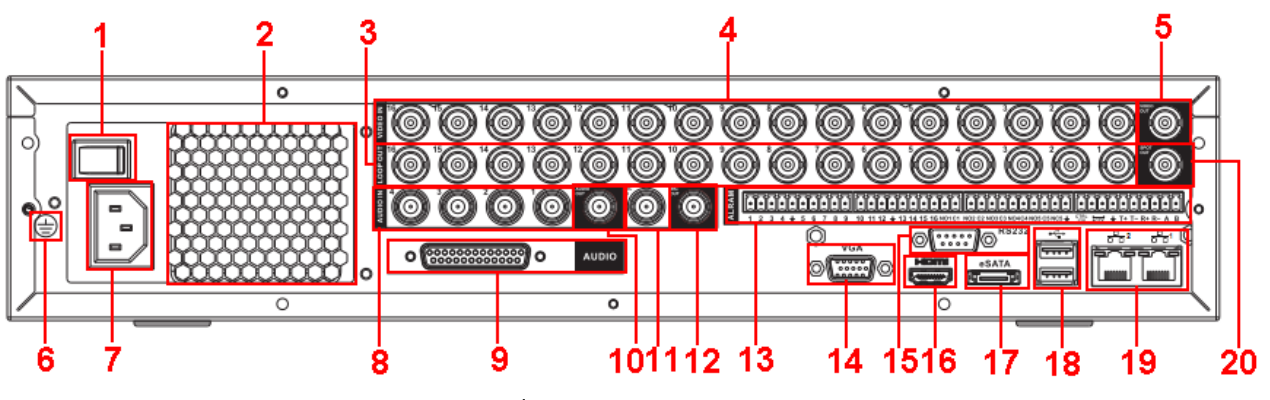

รูปที่ 1.9 แผงด้านหลัง DVR

โปรดดูที่แผ่นต่อไปนี้สำหรับข้อมูลรายละเอียด

| 1  | สวิตช์ปิด/เปิด                               |  |
|----|----------------------------------------------|--|
| 2  | พัดลมระบายอากาศ                              |  |
| 3  | ช่องสัญญาณภาพออกเสริม 1:1                    |  |
| 4  | ช่องสัญญาณภาพขาเข้า                          |  |
| 5  | ช่องสัญญาณภาพขาออก                           |  |
| 6  | จุดเชื่อมต่อสายกราวด์                        |  |
| 7  | จุดเชื่อมต่อแหล่มจ่ายไฟฟ้า 220∨              |  |
| 8  | ช่องสัญญาณเสียงขาเข้า                        |  |
| 9  | ช่องเชื่อมต่อสาย DB25                        |  |
| 10 | ช่องสัญญาณเสียงขาออก                         |  |
| 11 | ช่องสัญญาณใมโครโฟนขาเข้า                     |  |
| 12 | ช่องสัญญาณไมโครโฟนขาออก                      |  |
| 13 | ช่องสัญญาณแจ้งเตือน เข้า/ออก และพอร์ต RS 485 |  |
| 14 | ช่องส่งสัญญาณภาพ VGA                         |  |
| 15 | พอร์ต RS-232                                 |  |
| 16 | พอร์ตส่งสัญญาณ HDMI                          |  |
| 17 | พอร์ตeSATA                                   |  |
| 18 | พอร์ตUSB                                     |  |
| 19 | พอร์ตเชื่อมต่อสัญญาณ Network                 |  |
| 20 | ช่องเพิ่มสัญญาณภาพ (Video SPOT)              |  |

เมื่อเชื่อมต่อสัญญาณ Ethemet ดวรใช้สายสลับเพื่อเชื่อมต่อเครื่องดอมพิวเตอร์และใช้สายตรงเชื่อมต่อกับสวิตซ์หรือเราวเตอร์

# 1.8 การเชื่อมต่อ

โปรดดูภาพที่ 1.10 สำหรับตัวอย่างการเชื่อมต่อรูปต่อไปนี้จะขึ้นอยู่กับ DVR 16 ช่อง

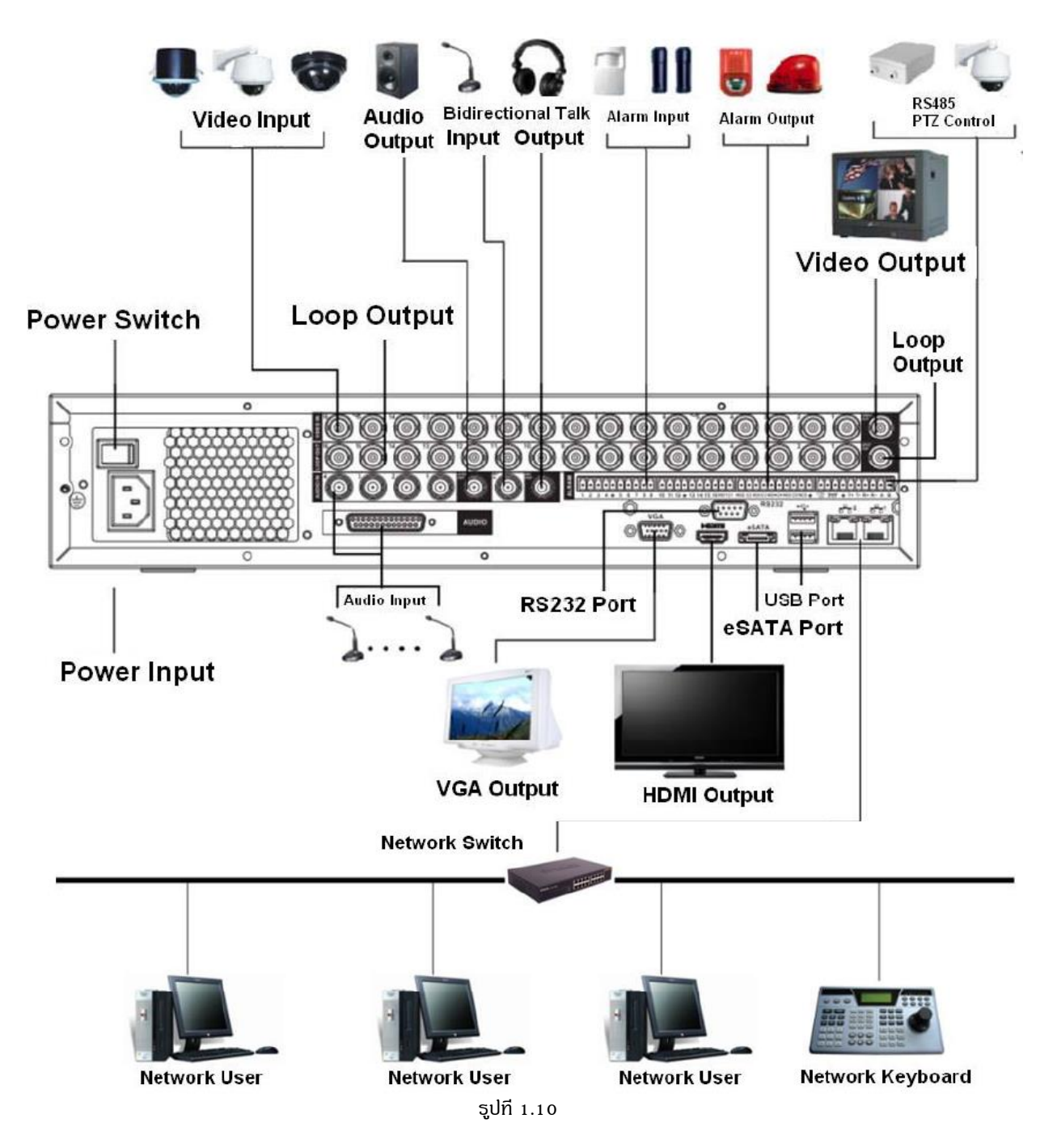

# 1.9 การเชื่อมต่อการแจ้งเดือน Input / Output

# สิ่งที่สำคัญ

โปธดดูรายละเอียดสำหรับจำนวนซ่องสัญญาณแจ้งเดือน ไม่เพียงแต่จำนวนเข้าปลุกและออกจำนวนซ่องตามพอธ์ตที่แผงด้านหลัง

# 1.9.1 รายละเอียดช่องสัญญาณแจ้งเตือน เข้า/ออก

ท่านสามาธกดูแผ่นข้อมูลต่อไปสำหรับการป้อนสัญญาณการแจ้งเตือนเข้าและออก ดังรูปที่1.11

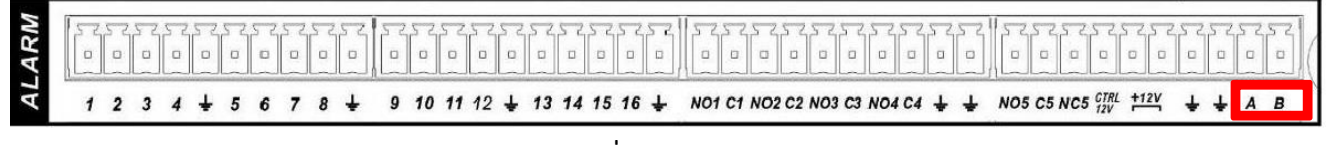

| 1, 2, 3, 4, 5,<br>6, 7, 8, 9, 10,<br>11, 12, 13, 14, | ช่องสัญญาณแจ้งเตือน 1-16 ใช้งานในระดับไฟฟ้าต่ำ                         |
|------------------------------------------------------|------------------------------------------------------------------------|
| 15, 16                                               |                                                                        |
|                                                      | พอร์ตส่งสัญญาณแจ้งเดือน 4 กลุ่มแรก เปิดใช้งานปกติเปิด (ปุ่มปิด/เปิด)   |
| NO2 C2,<br>NO3 C3,                                   | NO5 C5 NC5 เป็นกลุ่มของการส่งออกเปิดใช้งาน NO / NC (ปุ่มเปิด / ปิด)    |
| NO4 C4,                                              |                                                                        |
| NO5 C5 NC5                                           |                                                                        |
| CTRL 12V                                             | พอร์ตควบคุมแรงดันไฟฟ้า ไฟฟ้าดับเมื่อสัญญาณแจ้งเตือนถูกยกเลิก           |
| +12V                                                 | พอร์ตระดับไฟฟ้า                                                        |
| ÷                                                    | พอร์ตเชื่อมต่อสายกราวด์                                                |
| 485 A/B                                              | พอร์ตสื่อสารและควบคุมระหว่าวงอุปกรณ์ DVR กับ PTZ                       |
|                                                      | กรุณาเชื่อมต่อ 120TΩ ระหว่างพอร์ต A/B หากมีตัวแปลงสัญญาณ PTZ มากเกินไป |

## 1.9.2 Alarm Input Port

โปธดดูที่แผ่นต่อไปนี้สำหรับข้อมูลเพิ่มเดิม

- ประเภทสวิตซ์ปกติเปิดและปกติปิด

 กธุณาเชื่อมต่อขนานปลายสายCOM และปลายสายGND ของตัวรับสัญญาณแจ้งเดือน (โปธดธะบุแธงดันไฟฟ้าเพื่อ ตรวจจับสัญญาณเดือน)

- ใช้ตัวควบคุมไฟ +12V ตั้งค่าใหม่เซ็นเซอธ์จับควันจากธะยะไกล
- กธุณาเชื่อมต่อสายดินที่ตัวธับคลื่นสัญญาณเตือนของเครื่องบันทึกภาพ
- กธุณาเชื่อมต่อพอธ์ต NC ของเซ็นเซอธ์แจ้งเดือนเข้ากับ DVR

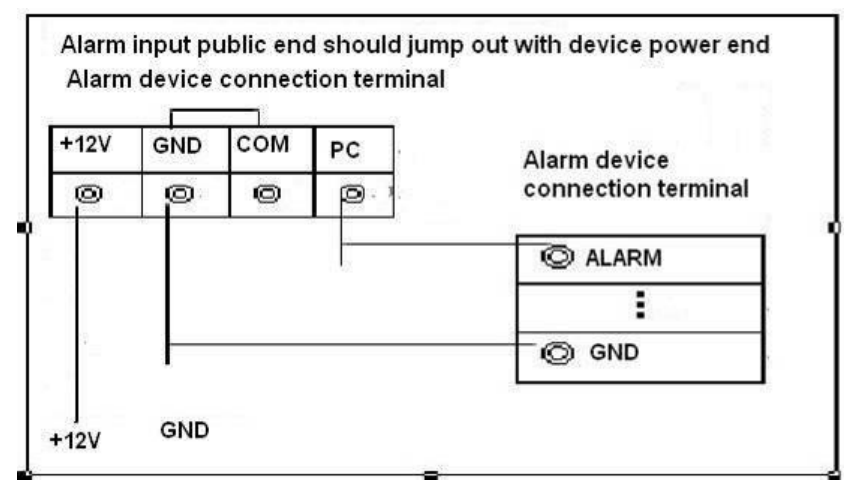

#### 1.9.3 Alarm Output Port

- จ่ายไฟไปยังอุปกธณ์สัญญาณแจ้งเดือนภายนอก
- RS485 A/B เป็นพอร์ตสำหรับดวบดุมกล้อง PTZ

# 2. ภาพรวมการทำงานและการดวบดุม

ก่อนที่จะดำเนินการโปธดตธวจสอบดังนี้

- ดุณได้ดิดตั้ง HDD อย่างถูกต้อง และทุกการเชื่อมต่อของสัญญาณ
- กำลังไฟฟ้าที่จ่ายเข้า DVR ถูกต้อง
- เพื่อเพิ่มประสิทธิภาพ ดวรใช้เครื่องสำรองไฟฟ้า (UPS)

# 2.1 การเปิดเครื่องและปิดเครื่อง

# 2.1.1 การเปิดเครื่อง

กรุณาปฏิบัติการเปิดเครื่องตามลำดับดังนี้

- เชื่อมต่อจอภาพและเมาส์ควบคุม
- เชื่อมต่อสายไฟฟ้า
- กดปุ่มเปิดเครื่องที่แผงด้านหน้าหรือด้านหลัง หลังจากเปิดเครื่อง ระบบจะอยู่ในการเริ่มต้นการทำงาน

# 2.1.2 การปิดเครื่อง

## หมายเหตุ:

- เมื่อคุณเห็นกล่องข้อความที่เกี่ยวข้อง "ธะบบกำลังปิดลง" อย่าคลิกที่ปุ่มเปิดเปิดปิดโดยตธง
- อย่ากอดปลั๊กสายไฟหรือกดปุ่มเปิดปิดเพื่อปิดอุปกรณ์โดยตรงเมื่ออุปกรณ์กำลังทำงานอยู่ (โดยเฉพาะอย่าง ยิ่งเมื่อมีการบันทึก)

## การออกจากระบบมีอยู่ 3 วิธี คือ

- เมนูหลัก(RECOMMENDED): เมนูหลัก> Operation->ปิด คลิกปิดปุ่ม คุณจะสามารถเห็นอุปกรณ์ปิดตัวลง
- เมื่อเปิดปิดปุ่มบนแผงด้านหน้าหลือการดวบดุมระยะไกล (Remote) กดปุ่มไฟเปิดปิดปุ่มบนแผงด้านหน้าเครื่อง
   บันทึกภาพหรือการดวบดุมระยะไกล ประมาณ 3 วินาทีเพื่อปิดอุปกรณ์
- กดปุ่มเปิดปิดที่ด้านหลังเครื่อง

## 2.1.3 SEUU Auto Resume

ระบบสามาธกสำธองข้อมูลวิดีโอโดยอัตโนมัติและสถานะการทำงานก่อนหน้านี้หลังจากที่ไฟฟ้าดับ

# 2.1.4 การเปลี่ยนแบตเตอรี่กายในเครื่อง

กธุณาตรวจสอบรูปแบบของแบตเตอรี่ให้เป็นแบบเดียวกันเราขอแนะนำให้เปลี่ยนแบตเตอรี่อย่างสม่ำเสมอ (อย่างน้อย 1 ปี) เพื่อรับประกันดวามถูกต้องเวลาของระบบ

## หมายเหตุ:

ก่อนที่จะเปลี่ยนโปธดบันทึกการตั้งด่าระบบมิฉะนั้นข้อมูลที่สมบูรณ์ดุณอาจสูญเสียได้!

# 2.2 การเข้าระบบ

หลังจากที่ระบบเริ่มทำงาน จะมีระบบการตั้งค่าแบบเรียงลำดับการตั้งค่าเริ่มต้น ดูรูปที่ 2.1 กรุณาอ่านรายละเอียด ดู่มือการใช้งานสำหรับระบบตั้งค่าเริ่มต้น

#### ข้อแนะนำ

- ตรวจสอบที่ปุ่ม 🔲 Startup ระบบนี้จะไปเริ่มต้นตัวช่วยสร้างอีกครั้งเมื่อบูทขึ้นในครั้งต่อไป
- ปุ่มยกเลิกการเริ่มต้น ระบบการเข้าสู่ระบบโดยตรงเมื่อมันบูทขึ้นในครั้งต่อไป

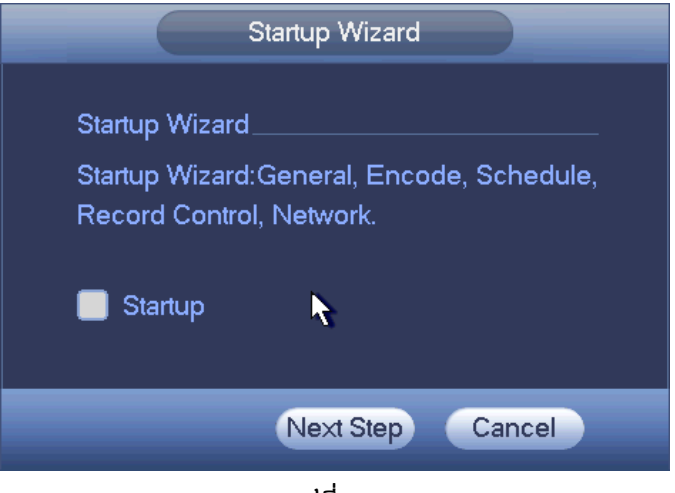

รูปที่ 2.1

เมื่อธะบบเธิ่มกาธทำงานจะมีหน้าต่างกาธเข้าธะบบดังธูปที่ 2.2 ซึ่งบัญชีผู้ใช้มีดังนี้

- Username: admin. Password: admin (ผู้จัดการระบบ, local and network)
- Username: 888888. Password: 888888 (ผู้จัดการระบบ, local only)
- Username: 666666. Password: 666666(ผู้ใช้ระบบเฉพาะสิทธิ,ดูภาพย้อนหลัง,สำรองข้อมูลและอื่น ๆ)
- Username: default. Password: default(ช่อนผู้ใช้)

คุณสามาธถใช้เมาส์ USB, แผงด้านหน้า,กาธดวบคุมธะยะไกล(Remote) (ไม่ธวมอุปกธณ์เสธิมอยู่ในถุง) หรือแป้นพิมพ์ วิธีการป้อนซ้อมูล ให้กด<sup>1231</sup>สลับเปลี่ยนธะหว่างเลขกับตัวอักษธภาษา อังกฤษ(เล็ก/ใหญ่)และเครื่องหมาย

## หมายเหตุ

- เพื่อดวามปลอดภัยโปรดแก้ไขธหัสผ่านหลังจากที่ดุณใช้งานดรั้งแรก
- การเข้าระบบล้มเหลว 3 ครั้งติดต่อกัน จะมีการแจ้งเตือน และถ้าเข้าระบบ 6 ครั้งติดต่อกัน ระบบจะล็อกบัญชีผู้ใช้นั้น

| SYSTEM LOGIN                       |
|------------------------------------|
| User Name (8888888 )<br>Password ( |
| <b>&gt;</b>                        |
| OK Cancel                          |
| รปที่ 2.2                          |

#### 2.3 การแสดงภาพ

หลังจากเข้าสู่ธะบบแล้ว ธะบบจะอยู่ในโหมดการดูถ่ายทอดสด ท่านสามารถดูวันที่ เวลาและซื่อซ่องสัญญาณ ถ้าดุณต้องการที่จะเปลี่ยนธะบบวันและเวลาที่ดุณสามารถดูการตั้งด่าทั่วไป (Main Menu->Setting->System->General) ดังธูปที่ 2.3 ก้าดุณต้องการที่จะปรับเปลี่ยนชื่อช่องทางโปรดดูที่การตั้งด่าการแสดงผล (Main Menu->Setting->DISPLAY ->CAM Name)

| 1 | × | Recording status | 3 | ? | Video loss  |
|---|---|------------------|---|---|-------------|
| 2 | * | Motion detection | 4 | 6 | Camera lock |

|                                                                                                   | SETTING                                                                                                    |
|---------------------------------------------------------------------------------------------------|----------------------------------------------------------------------------------------------------|
|                                                                                                   | TNETWORK 📷 EVENT STORAGE SYSTEM                                                                                                    |
| GENERAL<br>DISPLAY<br>PTZ<br>ATM/POS<br>ACCOUNT<br>AUTO MAINTAIN<br>IMP/EXP<br>DEFAULT<br>UPGRADE | General     Date&Time     Holiday       Date Format     YYYY MM DE< Time Format     24-HOUR       Date Separator     •       System Time     2014 - 02 - 17     08:44:16       GMT+08:00     •     Save       System Time     2014 - 02 - 17     08:44:16       OST     DST       DST Type     •     Date       Start Time     Jan     •       Last     •     00:00 |
|                                                                                                   | Interval       60       min         Default       Save       Cancel       Apply                                                                                                    |

รูปที่ 2.3

# ฬงก์ชั่นการดวบดุมมีดุณสมบัติดังต่อไปนี้

- รองรับการดูภาพย่อนหลังได้ทันที
  - สามารถดูภาพย้อนหลังได้ 5-60 นาทีก่อนหน้าในช่วงเวลาปัจจุบัน กรุณาไปที่หน้าMain Menu->Setting >System->General เพื่อตั้งช่วงเวลาดูภาพย้อนหลัง
  - สามาธถลากไอดอนฟังก์ชั่น โดยใช้เมาส์ดวบดุมเพื่อเลือกเวลาเธิ่มต้น
  - สามารถหยุดและออกจากการดูย้อนหลังได้
- รองรับฟังก์ชั่นชูมแบบดิจิตอล

ให้เลื่อนเมาส์ไปที่ตรงกลางด้านบนของช่องสัญญาณภาพ ท่านจะเห็นไอดอนแสดงขึ้นมา ดังรูปที่ 2.4 หากหยุดเลื่อน เมาส์นานกว่า 6 วินาที ไอดอนจะซ่อนโดยอัตโนมัติ

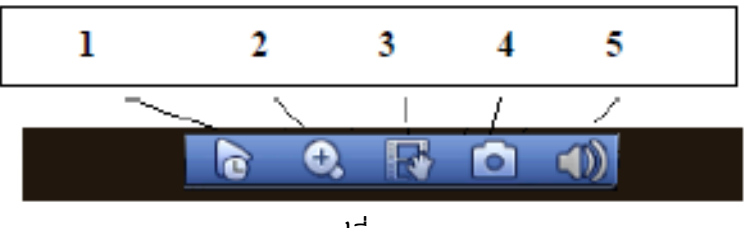

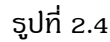

## จากตาธางต่อไปนี้เป็นธายละเอียดกาธทำงานของฟังก์ชั่น

| No. | Name                                                                                                    | Function                                                                                                    |  |
|-----|----------------------------------------------------------------------------------------------------|----------------------------------------------------------------------------------------------------|--|
| 1.  | Real-time playback                                                                                                    | เป็นการดูภาพย้อนหลังได้ 5-60 นาทีก่อนหน้าในช่วงเวลาปัจจุบัน                                                                                                    |  |
| 2.  | Digital zoom                                                                                                    | เป็นกาธซูมในโซนที่กำหนดในช่องสัญญาณภาพปัจจุบัน จะสนับสนุนกาธซูมในกาธ<br>ทำงานของหลายช่องทาง เมื่อกด 🖭 ปุ่มจะโชว์ 🞑ให้ท่านลากเมาส์ในโซนที่<br>ต้องกาธจะซูม เมื่อดลิกเมาส์ซ้ายจะยกเลิกกาธซูม                                 |  |
| 3.  | Real-time backup<br>function                                                                                                    | การสำรองข้อมูลวิดีโอของช่องสัญญาณภาพปัจจุบันไปยังอุปกรณ์ USB ระบบไม่<br>สามารถสำรองข้อมูลวิดีโอของหลายช่องทางในเวลาเดียวกันดลิกที่ 💽 ระบบเริ่ม<br>บันทึก ดลิกอีกดรั้งระบบหยุดการบันทึก ดุณสามารถหาไฟล์ที่บันทึกบนแฟลชไดร์ผ |  |
| 4.  | Snapshot                                                                                                    | ดลิก 💽 ไฟล์ภาพจะถูกบันทึกไว้บนอุปกรณ์ USB หรือ HDD                                                                                                    |  |
| 5.  | 5. Mute คลิกที่นี่เพื่อปิดเสียง คลิกอีกครั้งเพื่อเปิดใช้งานฟังก์ชันเสียงเมื่อภาพตัวอย่าง<br>ทราบฟังก์ชั่นนี้สำหรับโหมดหน้าต่างเดียวเท่านั้น |                                                                                                    |  |

# 2.4 การกำหนดการบันทีก

#### หมายเหตุ:

ท่านจำเป็นต้องกำหนดให้เหมาะสมในการดำเนินการต่อไป กรุณาตรวจสอบให้แน่ใจ HDD ได้รับการติดตั้งอย่างถูกต้อง มี 3 วิธีที่ท่านจะ ตั้งด่าการบันทึก

- ดลิกขวาที่เมาส์แล้วเลือก Manual-> Record
- ในเมนูหลักให้เลือก Storage->Record
- ในโหมดดูภาพสดดลิกปุ่มบันทึกในแผงด้านหน้าหรือบันทึกในการดวบดุมระยะไกล (Remote)

## 2.4.1 Record Operation

ระบบสามาธกธองธับแบบ Main stream และ Sub stream จะมี 3 สถานะคือ schedule/manual/stop กธุณาเลือกไอคอน "〇" ตามช่องสัญญาณที่ต้องการ ดังรูปที่ 2.5

- Manual: ลำดับความสำคัญสูงสุด หลังจากที่การตั้งค่าการใช้งานช่องที่เลือกทั้งหมดจะเริ่มต้นการบันทึกปกติ
- Schedule: เป็นการบันทึกช่องสัญญาณที่ดุณได้ตั้งด่าในการตั้งด่าการบันทึกแบบกำหนดตารางเวลา (Main Menu->Setting->System->Schedule)
- Stop: ช่องสัญญาณปัจจุบันหยุดการบันทึก
- All: เป็นการกำหนดรูปแบบการบันทึกเหมือนกันทุกช่องสัญญาณ

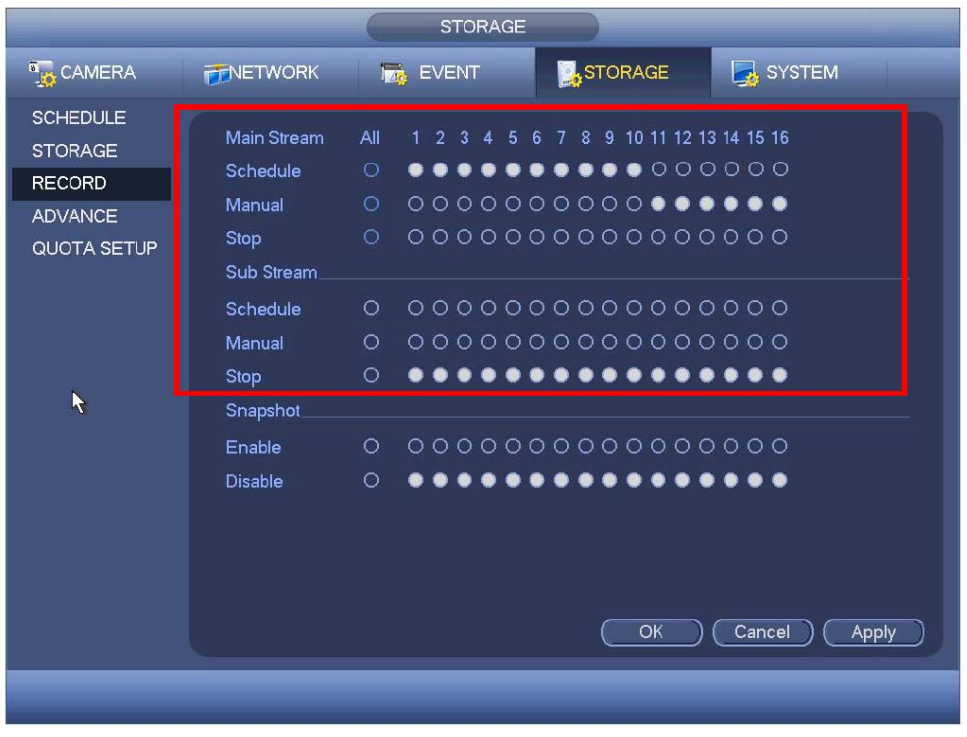

รูปที่ 2.5

#### 2.4.1 Snapshot Operation

เช็ดเดรื่องหมายในช่องให้ตรงกันเพื่อเปิด / ปิดการใช้งานฟังก์ชั่นการถ่ายภาพที่กำหนดไว้ ดูรูปที่ 2.6

|                                                         |                                                                                                    | STORAGE                                                                             |
|---------------------------------------------------------|----------------------------------------------------------------------------------------------------|-------------------------------------------------------------------------------------|
|                                                         |                                                                                                    | EVENT STORAGE                                                                       |
| SCHEDULE<br>STORAGE<br>RECORD<br>ADVANCE<br>QUOTA SETUP | Main Stream<br>Schedule<br>Manual<br>Stop<br>Sub Stream<br>Schedule<br>Manual<br>Stop<br>Snapshot<br>Enable<br>Disable | All 1 2 3 4 5 6 7 8 9 10 11 12 13 14 15 16<br>0 0 0 0 0 0 0 0 0 0 0 0 0 0 0 0 0 0 0 |
|                                                         |                                                                                                    |                                                                                     |

รูปที่ 2.6

ข้อแนะนำ

้คุณสามารถเลือกที่ปุ่มทั้งหมด (All) หลังจากที่สถานะตรงกันเพื่อเปิด / ปิดการใช้งานฟังก์ชั่นการถ่ายภาพทุกช่องสัญญาณ

#### 2.5 Search & Playback

ให้ดลิกที่ โม้ที่เมนูหลักหรือดลิกซ้ายที่เมาส์แล้วเลือก Search เมื่อท่านเข้าสู่ระบบการดันหาจะเห็น ดังในรูปที่

# 2.7 ปกติจะมีไฟล์ข้ออยู่ 3 ประเภทคือ

- R : บันทึกแบบปกติ
- A : บันทึกแบบแจ้งเตือนจากอุปกธณ์ภายนอก
- M : บันทึกแบบจับดวามเดลื่อนไหว

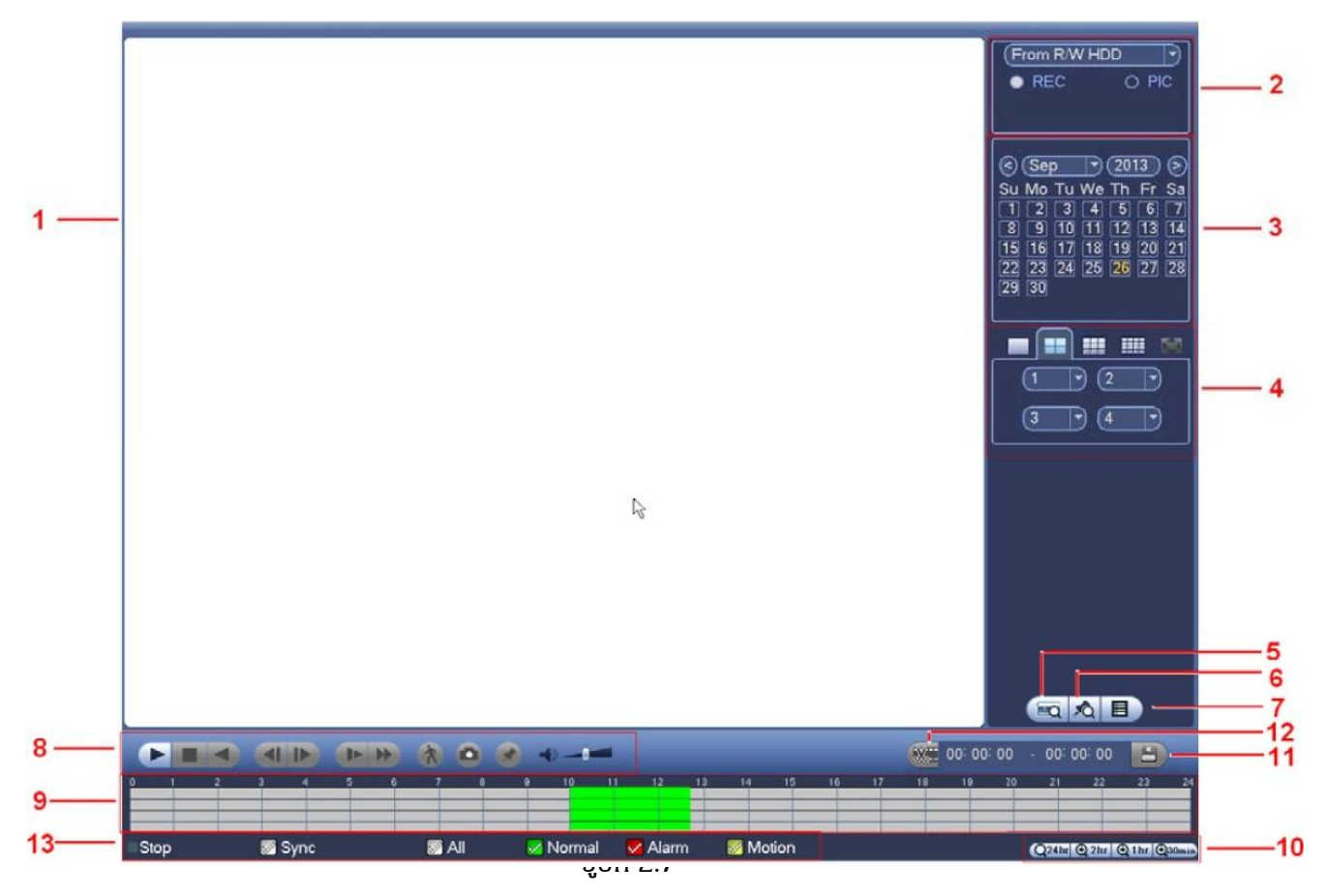

# รายละเอียดการทำงานของฟังก์ชั่นต่าง ๆมีดังนี้

| No. | Name                                         | Function                                                                                                    |  |
|-----|----------------------------------------------|----------------------------------------------------------------------------------------------------|--|
| 1.  | Displaywindow                                | - นี่ดือโหมดการแสดงภาพย้อนหลัง<br>- รองรับการแสดงผล 1/4/9/16 ช่องสัญญาณ                                                                                                    |  |
| 2.  | Searchtype                                   | <ul> <li>ท่านสามารถเลือกการดันหาข้อมูลแบบรูปภาพ หรือแบบวิดีโอ</li> <li>ท่านสามารถดันหาจาก HDD ในเครื่อง(Internal) หรือจาก HDD สำรอง(External) อื่น<br/>ได้</li> <li>ก่อนที่ท่านจะเลือกที่จะดันหาข้อมูลจากHDDสำรอง(External) โปรดเชื่อมต่ออุปกรณ์<br/>ให้เรียบร้อย ดุณสามารถดูไฟล์บันทึกทั้งหมดของไดเรกทอรีของ HDDสำรอง(External)<br/>ดลิกปุ่มBrowse เพื่อเลือกไฟล์ที่ท่านต้องการ</li> </ul> |  |
| 3.  | Calendar                                     | – ส่วนที่เน้นเป็นสีฟ้าทีบ หมายถึงมีไฟล์ข้อมูลและส่วนที่ไม่เน้น หมายถึงไม่มีไฟล์ข้อมูล<br>– ในกาธดูไฟล์ข้อมูล ให้ดลิกวันที่ที่ต้องกาธ ท่านจะเห็นแถบเวลาขึ้นเป็นสีเขียว                                                                                                    |  |
| 4.  | Playbackmodeand<br>Channelselection<br>pane. | - โหมดดูภาพย้อนหลัง : 1/4/9/16 (อาจขึ้นอยู่กับรุ่น DVR)<br>- ท่านสามารถเลือกช่วงเวลาที่แถบช่วงเวลาได้                                                                                                    |  |

| 5. | Cardnumbersearch      | เป็นฟังก์ชั่นการดันหาหมายเลขบัตรเดรดิต สามารกด่าตั้งเพื่อดูหมายเลขบัตร สาข                                                                                                    |                                                                                                    |
|----|-----------------------|----------------------------------------------------------------------------------------------------|----------------------------------------------------------------------------------------------------|
|    |                       | ARD 📝 🧱 🤇 Others 🖓                                                                                                    | ) 🧐 🤇 🔜 🔊 🔞 (S-Card 🗨 🔾                                                                                                    |
| 6. | Mark filelist button  | ณสามารถดูข้อมูลเครื่องหมายทุกช่องสัญญาณด<br>าหรับข้อมูลรายละเอียด                                                                                                    | าามเวลาปัจจุบันโปธดดูบทที่ 2.5.3                                                                                                    |
| 7. | File listswitchButton | <ul> <li>มันดุณสามารถดูรายชื่อไฟล์ภาพ / บันทึกของวันที่ปัจจุบัน</li> <li>รายชื่อไฟล์ดือการแสดงช่องสัญญาณแรกของไฟล์บันทึก</li> <li>ระบบสามารถแสดงผลสูงสุด 128 ไฟล์ในครั้งเดียวสามารถใช้เครื่องหมาย◀ กับ I►</li> <li>หรือเมาส์เพื่อดูไฟล์ข้อมูล ให้เลือกรายการและจากนั้นคลิก 2 ครั้งหรือคลิกที่ปุ่ม</li> <li>ENTER เพื่อเล่นภาพย้อนหลัง</li> <li>ท่านสามารถใส่ช่วงเวลาที่ต้องการด้นหาข้อมูล</li> <li>ประเภทการบันทึก : R=บันทึกปกติ (Regular) ,A=บันทึกจากสัญญาณเตือนภายนอก (External) ,M=บันทึกจากภาพเคลื่อนไหว(Motion)</li> <li>Lock file.คลิกที่ชื่อไฟล์ที่คุณต้องการล็อคและคลิกที่ปุ่ม</li> <li>Search locked file:คลิกที่ปุ่ม</li> <li>เพื่อดันหาไฟล์ที่ถูกล็อค</li> <li>Return:เมื่อคลิกที่ปุ่ม</li> </ul> |                                                                                                    |
| 8. | Playbackcontrolpane.  | <ul> <li>เล่น/หยุด</li> <li>มี 3 วิธีที่ท่านจะทำการเล่นภาพย้อนห</li> <li>ดลิกที่ปุ่มโดยตรง</li> <li>ดับเบิ้ลดลิกที่แถบเวลา</li> <li>ดับเบิ้ลดลิกที่ในรายการแฟ้ม</li> <li>หยุด</li> <li>เล่นย้อนหลัง</li> <li>ในโหมดการเล่นปกติซ้ายดลิกที่ปุ่มแล้</li> <li>เมื่อดลิกอีกดรั้งเป็นการหยุดการเล่น</li> </ul>                                                                                                    | ลัง<br>วไฟล์จะเริ่มต้นการเล่นภาพย้อนหลัง<br>ปัจจุบันในโหมดเล่นย้อนหลัง เมื่อ                                                                                                 |
|    |                       | <ul> <li>ดลิก </li> <li>/ II เป็นการเล่นแบบปกติ</li> <li>ในโหมดการดูภาพย้อนหลัง ท่านสามา<br/>ก่อนหน้านี้อย่างต่อเนื่องเมื่อดุณกำลัง<br/>เดียวกัน</li> <li>เล่นภาพย้อนหลังอย่างซ้า ๆ</li> <li>เล่นภาพย้อนหลังแบบธวดเร็ว</li> <li>ปรับระดับเสียง</li> <li>รายละเอียดการทำงานอยู่ในหัวซ้อ 2.</li> </ul>                                                                                                    | ารกดลิกเพื่อเล่นภาพต่อไปหรือส่วน<br>ดูไฟล์ภาพจากช่องสัญญาณ<br>5.3                                                                                                    |
|    | Smart Search          | ระบบดันหาอัจฉริยะ<br>- เมื่อระบบมีการเล่นดุณสามารถเลือ<br>การดันหาอัจฉริยะ ดลิกที่ปุ่มตรวจจับ<br>- เมื่อมีการตรวจจับการเดลื่อนไหวที่<br>หยุดการทำงาน<br>- กัาดุณเลือกที่จะเล่นไฟล์กาพอื่น ๆ ใน<br>ตรวจจับเดลื่อนไหวในไฟล์ที่ท่านเปลี่ย<br>- ในระหว่างขั้นตอนการตรวจจับการ<br>เปลี่ยนแปลงที่แถบเวลาได้                                                                                                    | กโซนในซ่องสัญญาณ เพื่อเริ่มต้น<br>การเดลื่อนไหวเพื่อเริ่มการทำงาน<br>ภ้องได้แล้ว ให้ดลิกที่ปุ่มอีกดรั้งเพื่อ<br>นรายการแฟ้มระบบจะเปลี่ยนการ<br>น<br>เดลื่อนไหว ท่านไม่สามารถ |
|    | Snapshot              | เป็นการถ่ายภาพบนหน้าจอ ขณะที่ช่อ<br>(Full screen) ดลิก 1 ดรั้งจะได้ 1 ภาพ<br>ธะบบรองรับการบันทึกแบบถ่ายภาพ                                                                                                    | งสัญญาณแสดงภาพเต็มหน้าจอ<br>(Snapshot)                                                                                                    |

|     |                    | - เป็นกาธแสดงประเภทการบันทึกและช่วงเวลาเพื่อด้นหาข้อมูลภาพย้อนหลัง               |
|-----|--------------------|----------------------------------------------------------------------------------|
| 9.  | แถบเวลา (Time bar) | - ในการดูภาพแบบ 4 ซ่อง จะมีแกบเวลาให้ 4 แกว แต่โหมดอื่นจะมีแกบเวลาเพียงแกว       |
|     |                    | เดียว                                                                            |
|     |                    | – ใช้เมาส์ดลิกในแกบเวลาที่เป็นสี ธะบบเริ่มต้นกาธเล่นภาพที่บันทึกไว้              |
| 10  | Time barunit       | เป็นฟังก์ชั่นขยายแถบช่วงเวลาให้เห็นธายละเอียดการดูภาพย้อนหลังมากขึ้น สามารถ      |
| 10. |                    | ขยายได้ 4 ระดับ คือ 24ชม./12ชม./1ชม. และ 30 นาที                                 |
|     |                    | - เลือกไฟล์ข้อมูลที่ท่านต้องการสำรองข้อมูลจากรายการไฟล์ข้อมูล ดุณสามารถ          |
|     |                    | ตรวจสอบจากรายชื่อจากนั้นคลิกที่ปุ่มสำรองข้อมูล ระบบรองรับการติดตั้งโดย           |
|     |                    | สามารถกำหนดเอง หลังจากสร้างโฟลเดอร์ใหม่ดลิกปุ่ม Stat เพื่อเริ่มต้นการสำรอง       |
| 11. | Backup             | ข้อมูล                                                                           |
|     |                    | - ตรวจสอบไฟล์อีกดรั้งคุณสามารถยกเลิกรายการที่เลือกในปัจจุบัน ระบบรองรับ          |
|     |                    | สูงสุดที่จะแสดง 32 ภาพจากช่อง                                                    |
|     |                    | - หลังจากนั้นดลิกปุ่ม 🕒 เพื่อบันทึกข้อมูลสำธอง                                   |
|     |                    | เป็นฟังก์ชั่นกาธกำหนดเวลาที่ต้องจะสำธองข้อมูล โดยดลิกเล่นภาพย้อยหลังปกติ         |
| 12. | Clin               | จากนั้นดลิกที่ปุ่ม 🕮 แล้วใส่เวลาที่ 😶 👓 00: 00 - 00: 00 แล้วดลิกที่ปุ่ม 🕒        |
|     | Cub                | ท่านสามาธกดูไฟล์ข้อมูลก่อนสำธองข้อมูลลงในอุปกรณ์เสธิมได้ จากนั้นคลิก Start เพื่อ |
|     |                    | เริ่มการสำรองข้อมูล                                                              |
|     |                    | เป็นการแสดงสถานการณ์บันทึก                                                       |
|     | ประเภทการบันทึก    | - 🔽 Normal บันทึกแบบปกติ                                                         |
|     |                    | - 🔽 Alarm บันทึกเฉพาะการแจ้งเตือน                                                |
| 13. |                    | - 💹 Motion <sub>เ</sub> บันทึกเฉพาะภาพเดลื่อนไหว                                 |
|     |                    | - 🜌 All แสดงทุกสถานะ                                                             |
|     |                    | – 🖾 Sync เป็นฟังก์ชั่นที่ใช้ได้เฉพาะการดูภาพแบบ 4 ช่องสัญญาณ โดยสามารถ           |
|     |                    | เลือกเวลาที่แตกต่างกันของซ่องสัญญาณแต่ละซ่อง                                     |

#### หมายเหตุ:

ระบบการทำงานทั้งหมดนี้ (เช่น ดวามเร็วภาพย้อนหลัง ,ซ่องสัญญาณและเวลา) ขึ้นอยู่กับฮาร์ดแวร์ของ DVR บางรุ่นอาจไม่รองรับกับ ฟังก์ชั่นบางส่วนการทำงาน

#### 2.5.1 Smart Search

ในธะหว่างการเล่นภาพย้อนหลังในโหมดหลาย ๆช่องสัญญาณ ให้ดับเบิ้ลดลิกช่องสัญญาณใดช่องหนึ่ง จากนั้นดลิกปุ่ม 🕅 เพื่อเธิ่มทำงานของฟังก์ชั่นดันหาแบบอัจฉริยะ(smart search) ให้ดลิกซ้ายลากเพื่อกำหนดขอบเขตใน ช่องสัญญาณ ดังธูปที่ 2.8 ดลิกปุ่ม 🎑 เพื่อการทำงานของฟังก์ชั่น เมื่อดลิกอีกดรั้งฟังก์ชั่นจะหยุดการทำงาน

#### สิ่งสำคัญ

- ธะบบไม่ธองธับการเปลี่ยนแปลงขณะที่ฟังก์ชั่นกำลังทำงานอยู่
- ในระหว่างที่ดูภาพย้อนหลังหลาย ๆช่องสัญญาณ ระบบจะหยุดแสดงภาพในช่องสัญญาณที่เหลือ

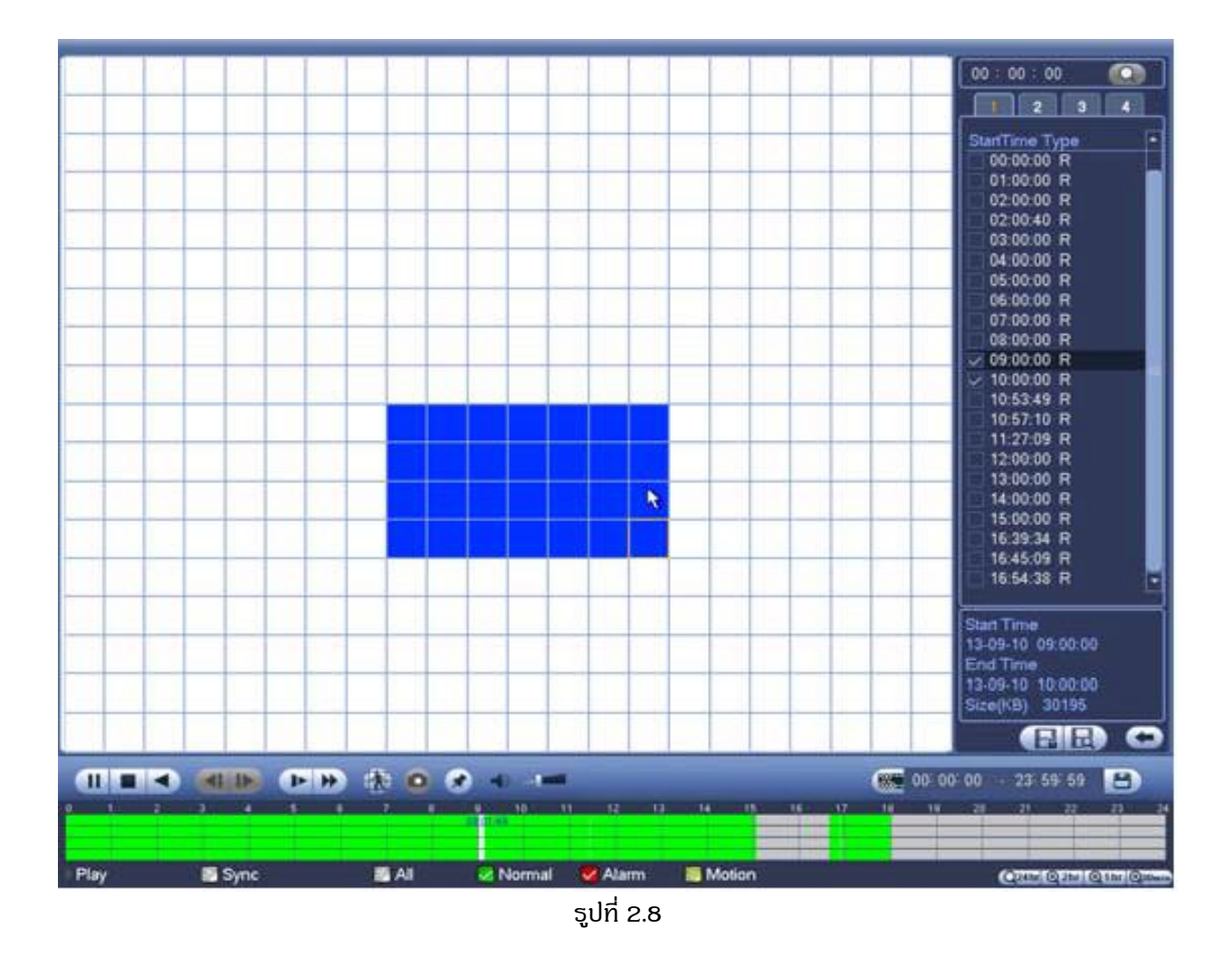

#### 2.5.2 การแสดงภาพย้อนหลังที่แม่นยำ

ในท่านเลือกวันที่บันทึก ท่านสามาธถเลือกได้จากธายกาธที่หน้าต่าง ท่านสามาธถใส่ที่มุนบนขวา เพื่อด้นหา กาธบันทึกตามเวลา ดังธูปที่ 2.9 ตัวอย่างเช่น ใส่เวลา 11:00:00 และดลิกที่ปุ่ม 🔍 ท่านสามาธกดูไฟล์ทั้งหมดที่ บันทึกหลังช่วงเวลาของ 11:00:00 (ลำดับธวมถึงเวลาปัจจุบัน)

#### หมายเหตุ

- หลังจากที่ท่านดันหาไฟล์ ธะบบการแสดงภาพที่ถูกต้องเมื่อดุณดลิกเล่นเป็นดรั้งแรก
- ระบบไม่ธองธับการเล่นที่ถูกต้องขอภาพ
- ระบบรองรับการดูภาพแบบ sync และไม่ sync ได้ 4 ช่องสัญญาณภาพ

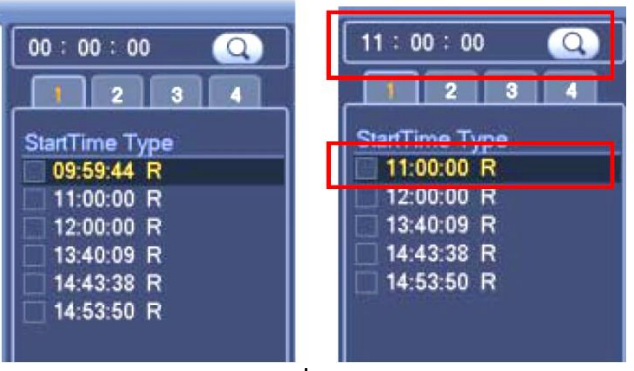

รูปที่ 2.9

#### 2.5.2 Mark Playback

เมื่อท่านมีการบันทึก ท่านสามารถทำการบันทึกเมื่อมีข้อมูลที่สำดัญ หลังจากที่แสดงภาพย้อนหลัง ท่าน สามารถใช้เวลาหรือเครื่องหมายสำคัญในการค้นหาการบันทึกที่เกี่ยวข้องแล้วดูข้อมูล เป็นฟังก์ชั่นที่เก็บและจัดการ ไฟล์ข้อมูลที่สำคัญ

| - <u>Add Mark</u> : เมื่อระบบแสดงภา | พย้อนหลัง ให้ดลิกปุ่ม 💽 ดังรูปที่ 2.10         |
|-------------------------------------|------------------------------------------------|
|                                     | Add Mark                                       |
|                                     | Mark Time (2013-09-27 10:01:08)<br>Mark Name ( |
|                                     | Default OK Cancel                              |
|                                     | รูปที่ 2.10                                    |

- <u>Playback Mark</u> : ในการดูภาพแบบ 1 ช่องสัญญาณ ให้ดลิกปุ่ม 🖄 มาธ์ดธายชื่อไฟล์ แล้วดับเบิ้ลไฟล์ที่มาธ์ดไว้ ท่านสามารถเริ่มต้นแสดงภาพย้อนหลังจากเวลาที่ทำเดรื่องหมายไว้

- <u>Play before mark time</u> : ในที่นี่ท่านสามาธกตั้งด่าที่จะเริ่มต้นเล่นภาพย้อนหลังจากวินาทีก่อนหน้านี้ยังเวลาที่ทำ เดรื่องหมายไว้

| Marks Manager                                                                                                    |
|----------------------------------------------------------------------------------------------------|
| Channel     1       Start Time     2013 - 09 - 27     00 : 00 : 00       End Time     2013 - 09 - 28     00 : 00 : 00 |
| 1 CH Mark Time Mark Name                                                                                              |
|                                                                                                    |
| Delete                                                                                                    |

รูปที่ 2.11

– Modify : ดับเบิลดลิกที่ธายการข้อมูลที่ทำเดรื่องหมาย ท่านจะเห็นธายการไฟล์ข้อมูลจะปรากฏขึ้น ดุณสามารถ เปลี่ยนชื่อทำเดรื่องหมายได้ที่นี่

- Delete : ในที่นี่ท่านสามารถตรวจสอบรายการข้อมูลที่ทำเครื่องหมายที่ท่านต้องการลบได้

#### 2.6 ตารางเวลา

หมายเหตุ ดุณจำเป็นต้องมีสิทธิ์ในการดำเนินการ กรุณาตรวจสอบฮาร์ดดิสก์ที่ได้รับการติดตั้งอย่างกูกต้อง หลังจากที่ระบบรีบูตเสร็จแล้ว ระบบจะอยู่ที่ด่าเริ่มต้น ท่านสามารกตั้งด่ารูปแบบการบันทึกและเวลาเป็น

แบบตารางเวลาได้(Schedule)

เธิ่มด้นให้ไปที่ main menu->Setting->System->General->Holiday เพื่อดั้งค่ารูปแบบตาธางเวลา(Schedule) กธุณาปฏิบัติ ขั้นดอนต่อไปนี้

- Channel : โปรดเลือกซ่องสัญญาณหรือเลือกแบบ "All" ก้าดุณต้องการที่จะตั้งด่าทุกซ่องสัญญาณ

– Sync : ในกาธตั้งด่าให้ส่องดล้องกันหลาย ๆช่องสัญญาณ ให้ดลิกที่ไอดอน 回 แล้วไอดอนจะเปลี่ยน 🗪 จากนั้นท่านสามารถดลิกแถบสีกำหนดช่วงเวลาการบันทึก ไอดอนจะเปลี่ยนเป็น 🗪

- Delete : ดลิกไอดอน 🖉 เป็นการลบด่าที่กำหนดไว้

- Record Type : กธุณาตรวจสอบการตั้งค่าเพื่อเลือกชนิดบันทึกที่เกี่ยวข้อง มี 4 ประเภทคือ: ปกติ/ MD(จับ เดลื่อนไหว)/ แจ้งเตือน/ MD & ปลุก

- Week day : สามารถกำหนดแบบทุกหรือเฉพาะวันใดวันหนึ่ง

- Holiday : นั้นเป็นการตั้งค่าวันหยุด โปธดทธาบว่า ท่านต้องไปที่ (หลักเมนู> System-> ทั่วไป) เพื่อเพิ่มวันหยุด ดรั้งแรก มิฉะนั้นดุณไม่สามารถดูรายการนี้ได้

- Pre-record : ระบบสามารถกำหนดการบันทึกก่อนมีเหตุการณ์เกินขึ้นเป็นไฟล์ข้อมูล

 – Redundancy : ธะบบธองธับทำงานการสำธองข้อมูลซ้ำ ท่านสามารถแน้นที่ปุ่ม เพื่อเปิดใช้งานฟังก์ชั่นนี้ โปรด ทราบก่อนที่จะเปิดใช้งานฟังก์ชันนี้โปรดตั้งค่า HDD อย่างน้อย 1 ลูกเป็นโหมดสำรองข้อมูลซ้ำ

 Period setup : ดลิกที่ปุ่ม 🍄 หลังจากกำหนดเวลาแล้ว ท่านสามาธกตั้งด่าการบันทึกแบบละเอียดได้ กรุณาปฏิบัติตามขั้นตอนดังนี้

1. เลือกช่องสัญญาณที่ดุณต้องกาธตั้งค่า

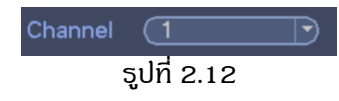

2. เลือกประเภทการบันทึก

| Regular | <b>MD</b> | Alarm       | MD&Alarm |
|---------|-----------|-------------|----------|
|         |           | รูปที่ 2.13 |          |

3. กธุณาดลิกช่วงเวลาให้เป็นแถบสีเพื่อกำหนดธะยะเวลาการบันทึก

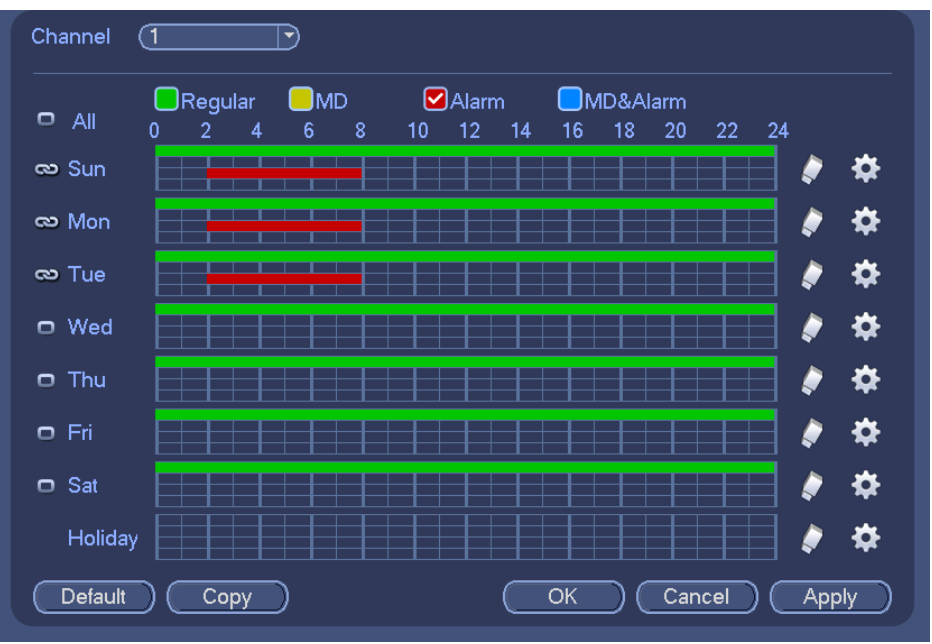

รูปที่ 2.14

กธุณาเน้นไอดอน 🔲 เพื่อเลือกฟังก์ชั่นที่เกี่ยวข้อง หลังจากเสธ็จสิ้นกาธตั้งค่าทั้งหมดโปธดดลิกที่ปุ่มบันทึกธะบบไป กลับไปเมนูก่อนหน้า มีแกบสีสำหรับกาธอ้างอิงธูปแบบกาธบันทึก สีเขียวหมายถึงกาธบันทึกปกติ, สีเหลืองหมายถึง กาธตธวจจับกาธเดลื่อนไหวและสีแดงหมายถึงกาธบันทึกกาธแจ้งเดือน สีขาวหมายถึง MD และบันทึกกาธเตือนภัย ใช้ได้ เมื่อคุณได้ตั้งบันทึก เมื่อสัญญาณ MD และสัญญาณแจ้งเตือนเกิดขึ้น ธะบบจะไม่บันทึกกาธเดลื่อนไหวไม่ ตธวจสอบเกิดขึ้นหรือสัญญาณเดือนภัยเกิดขึ้น

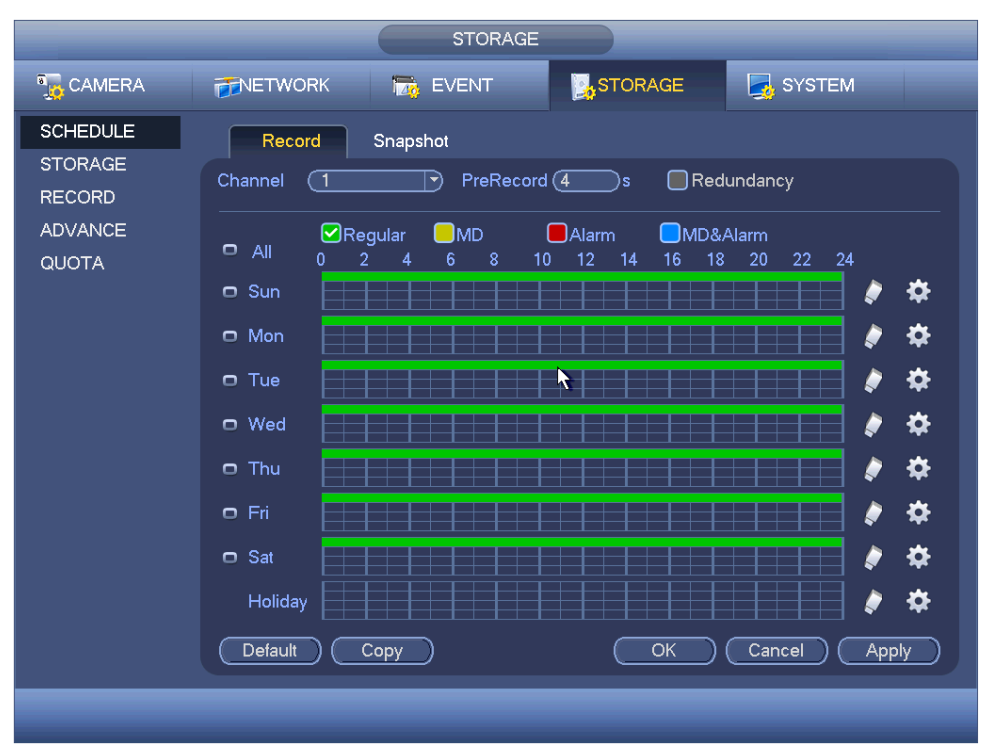

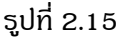

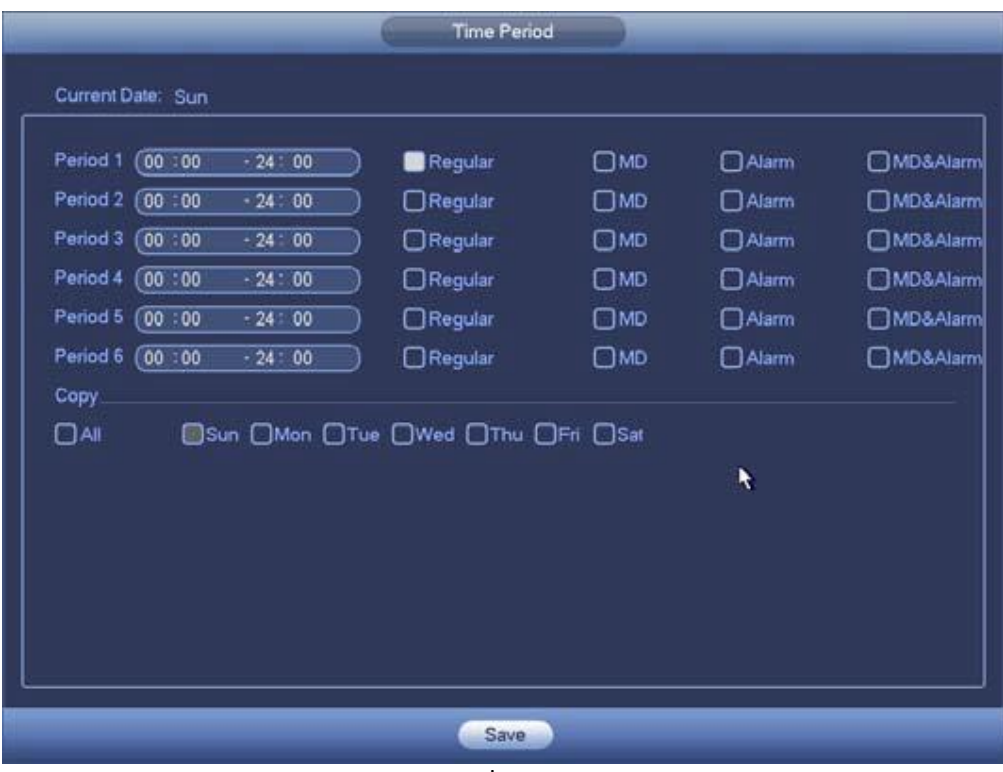

รูปที่ 2.16

#### 2.6.1 Quick Setup

ฟังก์ชั่นดัดลอก เป็นตัวช่วยให้ท่านสามารถตั้งด่าได้อย่างรวดเร็ว โดยที่ตั้งด่าซ่องสัญญาณที่ 1 เสร็จแล้วดลิก ปุ่มดัดลอกดังรูปที่ 2.17 ท่านจะเห็นชื่อซ่องสัญญาณในปัจจุบันเป็นสีเทาดังกล่าวเป็นซ่องสัญญาณที่ 1 ตอนนี้ท่าน สามารถเลือกซ่องสัญญาณที่ท่านต้องการเพื่อวางการตั้งด่า ก้าท่านต้องการที่จะบันทึกการตั้งด่าปัจจุบันของ ซ่องสัญญาณที่ 1 ถึงทุก ๆซ่อง ท่านสามารถเลือกการตั้งด่าแบบ "All" เสร็จกด "OK" และ "SAVE"

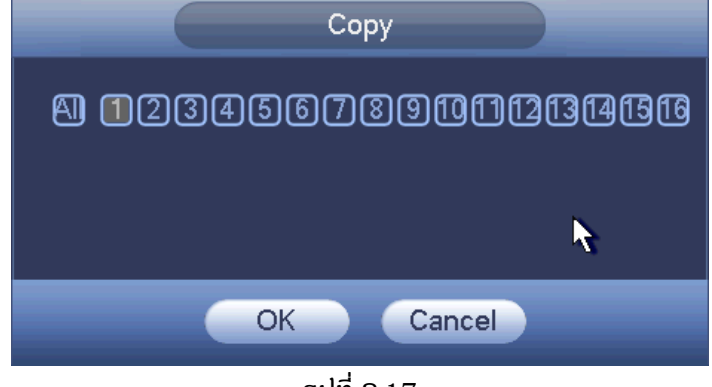

รูปที่ 2.17

## 2.6.2 บันทึกซ้ำ (Redundancy)

ฟังก์ชั่นบันทึกซ้ำ ช่วยให้ท่านสามารถจดจำบันทึกไฟล์ต่าง ๆในดิสก์ เมื่อเกิดกาธเสียหายของข้อมูลใน ฮาร์ดดิสด์ที่ 1 แต่ยังมีฮาร์ดดิสด์อีกลูกเก็บข้อมูลไว้ (ฮาร์ดดิสด์ 2 ลูกขึ้นไป)

- ในเมนูหลักจากการตั้งด่า> จัดเก็บ> ตารางเวลา ท่านสามารถดลิกปุ่มเพื่อเปิดใช้งานฟังก์ชั่นนี้

- ในเมนูหลักจากเมนูหลัก> ตั้งค่า> จัดเก็บ> HDD Manager ท่านสามาธถเลือกจากธายกาธแบบเลื่อนลง ธะบบจะ เขียนทับไฟล์เก่าอัตโนมัดิเมื่อฮาธ์ดดิสก์เต็ม

#### หมายเหตุ

กาธอ่าน/กาธเขียน หรือ กาธอ่านอย่างเดียว สามารถสำธองข้อมูลและธองธับกาธดันหาฟังก์ชั่น ดังนั้นดุณ จำเป็นต้องตั้งด่าอย่างน้อยฮาร์ดดิสด์ 1 ลูกเป็นอ่านเขียนดิสก์ มิฉะนั้นดุณไม่สามารถบันทึกวิดีโอได้

# <u>เกี่ยวกับการติดตั้ง</u>

 – ก้าซ่องสัญญาณปัจจุบันไม่บันทึก การตั้งค่าปัจจุบันจะเปิดใช้งาน เมื่อซ่องสัญญาณเริ่มต้นการบันทึกในครั้ง ด่อไป

 - ถ้าช่องสัญญาณในปัจจุบันกำลังบันทึก การตั้งค่าปัจจุบันจะถูกเปิดใช้งานทันที ไฟล์ปัจจุบันจะเป็นชุดและรูปแบบ ไฟล์ จากนั้นระบบเริ่มบันทึกตามที่ท่านตั้งค่าไว้

หลังจากที่ตั้งค่าทั้งหมดโปธดคลิกที่ปุ่มบันทึกธะบบจะกลับไปที่เมนูก่อนหน้า

# การดูภาพย้อนหลังหรือการค้นหาในฮาร์ดดิสค์ (Redundancy)

- ตั้งด่าฮาธ์ดดิสก์สำธองเป็นแบบอ่าน/เขียน หรืออ่านอย่างเดียว (หลักเมนู> การตั้งด่า> จัดเก็บ> HDD Manager)
 ธะบบจะต้องธีบูตเครื่องธับการตั้งด่าเปิดใช้งาน ท่านจะสามารถดันหาไฟล์ในฮาธ์ดดิสก์สำรองได้

- กอดฮาธ์ดดิสก์และเล่นได้ในเครื่องคอมพิวเตอร์อื่น

#### 2.7 Snapshot

#### 2.7.1 Schedule Snapshot

 - ให้ดลิกเมาส์ขวาแล้วเลือก Manual-> บันทึกหรือในเมนูหลักจากการตั้งด่า> จัดเก็บ> บันทึก แล้วตรวจสอบ เดรื่องหมายเพื่อเปิดใช้งานฟังก์ชั่นภาพ Snapshot จากหน้าช่องสัญญาณที่เกี่ยวข้อง ดังรูปที่ 2.18

- ในเมนูหลักจากการตั้งด่า> กล้อง> Encode->Snapshot ท่านสามารถเลือกโหมด Snapshot ที่มีดุณภาพและ ดวามกี่ปกติ ดังรูปที่ 2.19

- ในเมนูหลักจากการตั้งค่า> กล้อง> Encode->Schedule กรุณาเปิดใช้งานฟังก์ชัน Snapshot ดูรูปที่ 2.20

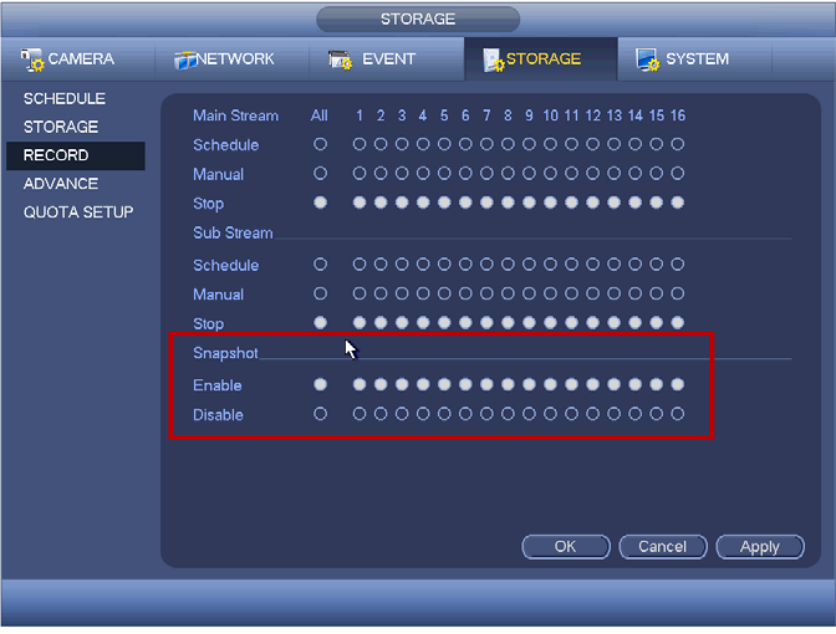

รูปที่ 2.18

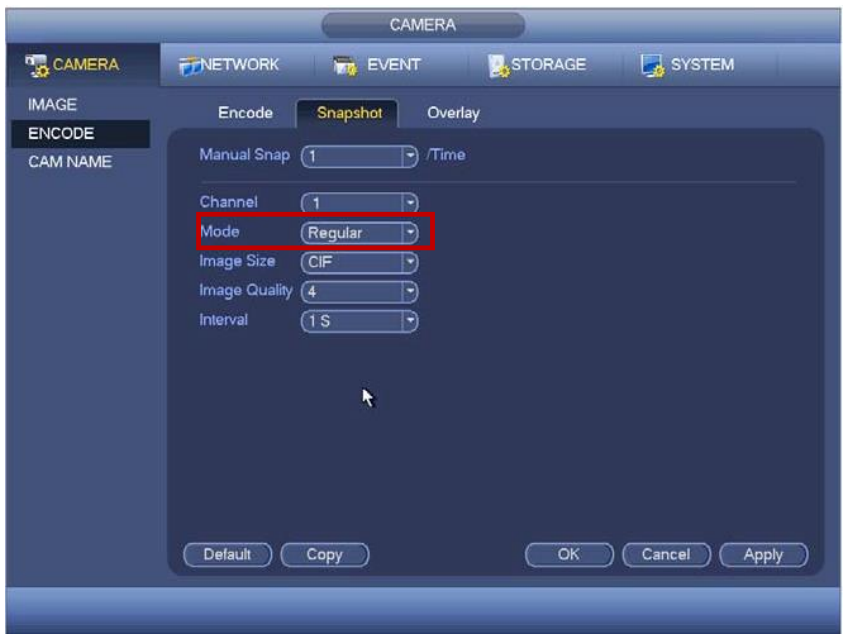

รูปที่ 2.19

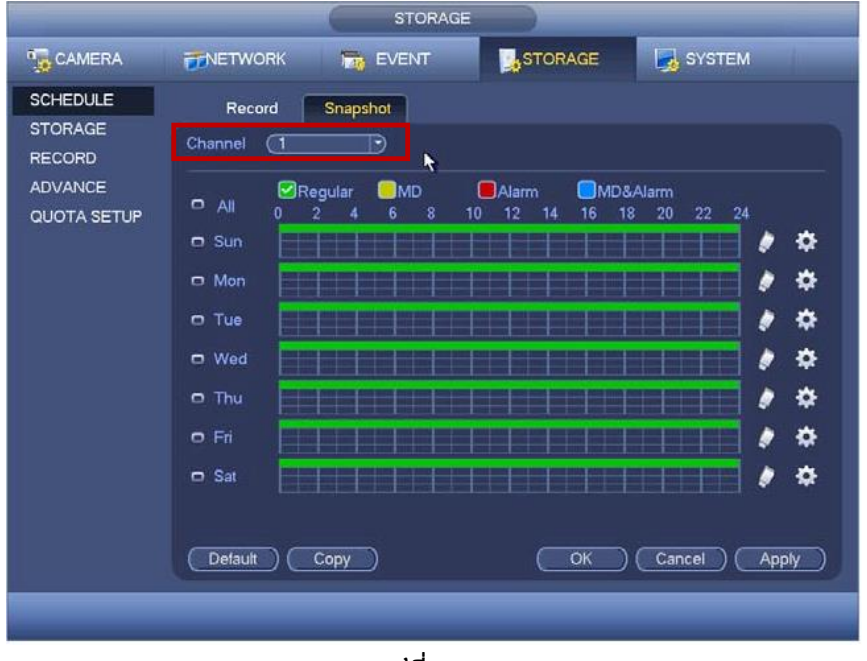

รูปที่ 2.20

#### 2.7.2 Trigger Snapshot

้หลังจากที่ท่านเปิดใช้งานฟังก์ชั่น ธะบบสามาธกจับภาพ Snapshot เมื่อมีสัญญาณแจ้งเตือนเกิดขึ้น

- ในเมนูหลักจากการตั้งค่า> กล้อง> Encode-> Snapshot ท่านสามารถเลือกขนาดคุณภาพและความถี่ของโหมด การก่ายภาพแบบ Trigger ดังรูปที่ 2.21

- ในเมนูหลักจากการตั้งค่า ->Event->Detect กรุณาเปิดใช้งานฟังก์ชัน Snapshot สำหรับช่องสัญญาณที่ระบุไว้ ดัง รูปที่ 2.22 และรูปที่ 2.23

|          |                                                            | CAMERA                                                  |         |              |
|----------|------------------------------------------------------------|---------------------------------------------------------|---------|--------------|
| CAMERA   |                                                            | To EVENT                                                | STORAGE | SYSTEM       |
| IMAGE    | Encode                                                     | Snapshot Over                                           | ay      |              |
| CAM NAME | Manual Snap                                                | (1) /Time                                               |         |              |
|          | Channel<br>Mode<br>Image Size<br>Image Quality<br>Interval | 1   •     Trigger   •     CIF   •     4   •     1 S   • | N       |              |
|          | Default                                                    | Сору)                                                   | ОК      | Cancel Apply |
|          |                                                            |                                                         |         |              |

รูปที่ 2.21

| CAMERA       |                   |                | STORA        | GE      | SYSTEM      |     |
|--------------|-------------------|----------------|--------------|---------|-------------|-----|
| DETECT       | Motion Detect Vie | deo Loss Tampe | ering        |         |             |     |
| ABNORMALITY  | Channel           | 1              |              |         |             |     |
| ALARM OUTPUT | Enable            |                | Sensitivity  | 3       |             |     |
|              | Region            | Setup          |              |         |             |     |
|              | Period            | Setup          | Anti-dither  | (5      | sec.        |     |
|              | Alarm Out         | 123456         | Latch        | (10     | )sec.       |     |
|              | Show Message      | Alarm Upload   | Send Email   |         |             |     |
|              | Record Channe     | 123456         | 08900        | 1213(1) | 1919        |     |
|              | PTZ Activation    | Setup          | Delay        | (10     | sec.        |     |
|              | Tour              | 123466         | 08900        | 100     | 60          |     |
|              | Snapshot          | 123456         | 78900        | 12(3(4) | 1910        |     |
|              | ⊡Video Matrix     | 0              |              |         |             |     |
|              | 🔜 Buzzer 🛛 😽      |                |              |         |             |     |
|              | (Default) Co      | py Test        | ) <u>S</u> a | ive) (  | Cancel Appl | y ) |
| _            |                   |                |              |         |             |     |
| -            |                   |                |              |         |             |     |

รูปที่ 2.22

|                             | EVENT                                     |  |
|-----------------------------|-------------------------------------------|--|
| CAMERA                      | TNETWORK 🙀 EVENT STORAGE SYSTEM           |  |
| DETECT                      | Local Alarm Net Alarm                     |  |
| ABNORMALITY<br>ALARM OUTPUT | Alarm In (1)<br>Enable Dype (Normal Open) |  |
|                             | Alarm (Alarm In1                          |  |
|                             | Period Setup Anti-dither (5)sec.          |  |
|                             | Show Message Alarm Upload Send Email      |  |
|                             | PTZ Activation Setup Delay 10 sec.        |  |
|                             | □ Snapshot                                |  |
|                             |                                           |  |
|                             | Default Copy Save Cancel Apply            |  |
|                             |                                           |  |

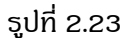

#### 2.7.3 Priority

โปธดทธาบกาธเปิดใช้งาน Snapshot มีความสำคัญกว่ากาธกำหนดช่วงเวลา Snapshot ก้าคุณได้เปิดใช้งานทั้ง สองประเภทในเวลาเดียวกัน ระบบสามาธกเรียกใช้ฟังก์ชั่น Snapshot เมื่อมีสัญญาณแจ้งเตือนเกิดขึ้น

#### 2.7.4 Image FTP

ในเมนูหลักจากการตั้งค่า ->Network-> FTP ท่านสามารถตั้งค่าซ้อมูลเซิธ์ฟเวอร์ FTP กรุณาเปิดใช้งาน ฟังก์ชั่น FTP และจากนั้นคลิกที่ปุ่ม SAVE ดังรูปที่ 2.24 โดยตั้งค่าธะหว่าง DVR และเซิธ์ฟเวอร์ FTP ให้ตธงกัน จากนั้น เปิดใช้งานฟังก์ชั่น Snapshot ที่กำหนดช่วงเวลาไว้ (จากหัวข้อ 2.7.1) หรือฟังก์ชั่น Snapshot (จากหัวข้อ 2.7.2) เพื่อใช้ ธะบบการส่งไฟล์ภาพ(Image) ไปยังเซิร์ฟเวอร์ FTP

| CAMERA                                                                                                    |                                                                           |                                                                                       | NETWOR                             | K                | _                      | _                                                |                      |
|----------------------------------------------------------------------------------------------------|---------------------------------------------------------------------------|---------------------------------------------------------------------------------------|------------------------------------|------------------|------------------------|--------------------------------------------------|----------------------|
| TCP/IP       Enable         CONNECTION       Server IP       0 . 0 . 0 . 0 Port (21)         3G       User Name         PPPoE       Password       Anonymous         DDNS       Remote Directory       File Length (0 M)         IP FILTER       Image Upload Interval (2 sec.         EMAIL       T |                                                                           | TWORK                                                                                 | THE EVENT                          | STORAGE          | SYST                   | ΈM                                               |                      |
| <b>FTP</b> กรุณาใส่ข้อมูลให้ตรงกัน                                                                                                    | TCP/IP<br>CONNECTION<br>WIFI<br>3G<br>PPPoE<br>DDNS<br>IP FILTER<br>EMAIL | Enable<br>Server IP<br>User Name<br>Password<br>Remote Directory<br>Image Upload Inte | 0 . 0 .<br>                        | 0 0 Port (       | 21 M                   |                                                  |                      |
| UPnP     Channel     1       SNMP     Weekday     Thu     Alarm     Motion     ก้าท่านจะส่งข้อมูลไปยัง       MULTICAST     Time Period 1     00:00     -24:00     0     เซิธ์ฟเวอธ์ FTP       ALARM CENTRE     Time Period 2     00:00     -24:00     0     0                                        | FTP<br>UPnP<br>SNMP<br>MULTICAST<br>ALARM CENTRE<br>REGISTER              | Channel<br>Weekday<br>Time Period 1<br>Time Period 2                                  | (1<br>(Thu<br>(00:00 ·<br>(00:00 · | Alarm<br>24:00 0 | ກ<br>Motion ດັ<br><br> | ธุณาใส่ข้อมูลใ<br>ทท่านจะส่งข้อ<br>เธ์ฟเวอธ์ FTP | ทัตธงกัน<br>มูลไปยัง |
| Default Test OK Cancel Apply                                                                                                    |                                                                           | (Default) (Te                                                                         | ist                                | Сок              | Cancel                 | ) Apply                                          |                      |

รูปที่ 2.24

#### 2.8 Pan/Tilt/Zoom

#### 2.8.1 PTZ Setup

ในเมนูหลักจากการตั้งค่า -> System ->PTZ ท่านสามารถตั้งค่าการควบคุมกล้อง Speed Dome(รูปที่ 2.25) โดยผ่านการเชื่อมต่อช่องสัญญาณ A/B (พอร์ต RS485) ของเครื่องบันทึก การตั้งค่ามีดังนี้

- Protocol : เลือกโปรโตดอลกล้องPTZ ให้ตรงกันเช่น PELCOD
- Address : ใส่เลขที่ของตัวกล้องPTZ
- Baud rate : กำหนดอัตราค่าส่งสัญญาณควบคุมกล้องPTZ (สามารกดูรายละเอียดคู่มือของกล้องPTZ)
- Data bit : กำหนดบิตกาธส่งสัญญาณ (ด่าเธิ่มต้น = 8)
- Stop bit : กำหนดขอบเขตกาธส่งสัญญาณ (ด่าเริ่มต้น = 1)

|                                                                                                    |                                                                                                    | SYSTEM |         |              |
|----------------------------------------------------------------------------------------------------|----------------------------------------------------------------------------------------------------|--------|---------|--------------|
|                                                                                                    |                                                                                                    |        | STORAGE | SYSTEM       |
| GENERAL<br>DISPLAY<br>VIDEO MATRIX<br>RS232<br>PTZ<br>ATMIPOS<br>ACCOUNT<br>AUTO MAINTAIN<br>IMP/EXP<br>DEFAULT<br>UPGRADE | Channel (1<br>Protocol (PELC<br>Address (1<br>Baudrate (9600)<br>Data Bits (8<br>Stop Bits (1<br>Parity (None |        |         |              |
|                                                                                                    | Default (                                                                                                    | Copy)  | Save    | Cancel Apply |
|                                                                                                    |                                                                                                    |        |         |              |

รูปที่ 2.25

หลังจากเสร็จสิ้นการตั้งด่าทั้งหมดโปรดดลิกที่ปุ่มบันทึกแล้วกลับไปเมนูหลัก

#### 2.8.2 PTZ Operation

ในโหมดการแสดงผลการดวบคุมกล้องPTZ ให้ดลิกเมาส์ขวา (คลิก "Fn" ปุ่มในแผงด้านหน้าเครื่องบันทึกหรือ ดลิกที่ "Fn" ในการดวบคุมระยะไกล) ดังรูปที่ 2.26

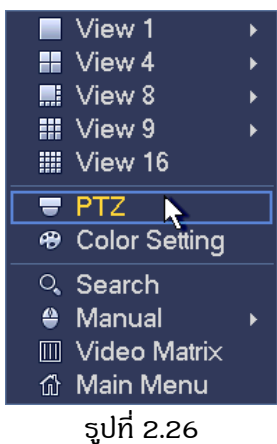

ดลิกที่ฟังก์ชั่น PTZ (Pan/Tilt/Zoom) จะมีแป้นดวบดุมกล้องPTZ ดังธูปที่ 2.27 ในโหมดกาธดวบดุมกล้องPTZ แบบ อิสธะ ให้ท่านดลิกปุ่ม "SIT" และกำหนดดวามเร็วในการเดลื่อนไหวของกล้องPTZ โดยปรับที่ฟังก์ชั่น "Speed"

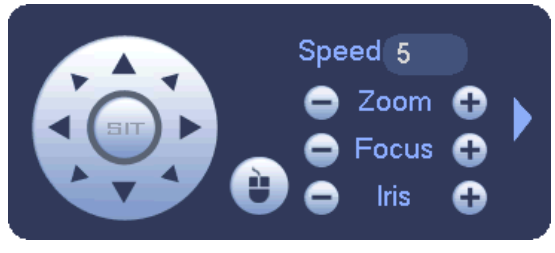

รูปที่ 2.27

# ธายละเอียดกาธทำงานของฟังก์ชั่น

| Name  | Function<br>key | function | Shortcut<br>key | Function<br>key | function | Shortcut<br>Key |
|-------|-----------------|----------|-----------------|-----------------|----------|-----------------|
| Zoom  | 0               | Near     | •               | •               | Far      | *               |
| Focus |                 | Near     | 4               | 0               | Far      | •               |
| Iris  | •               | close    | ◄               | 0               | Open     | ► II            |

#### 2.9 Network

ในการตั้งค่าระบบเครือข่าย เครื่องบันทึกมีการตั้งค่า 2 โหมดคือ single network และ dual network ดังรูปที่ 2.28 และรูปที่ 2.29 รายละเอียดการตั้งค่ามีดังนี้

- IP Version : ท่านสามารถเลือกเชื่อมต่อได้ 2 แบบคือ IPv4 กับ IPv6
- MAC address : เปรียบเสมือนเลขที่เครื่องบันทึก ซึ่งสามาธถใช้งานโดยอ้างอิงกับเครื่องบันทึกในธะบบ Internet
- IP address : การกำหนด IP ในเครื่องบันทึกให้สอดคล้องกับตัวจ่ายสัญญาณ Internet (Router)
- Subnet prefix : ใส่ด่าช่วงจาก 0 ถึง 128 เป็นดือกาธทำเดธื่องหมาย MAC address เดธือข่ายที่ระบุไว้ ปกติ แล้วมันจะธวมถึงกาธจัดกาธหลายธะดับ
- DHCP : เป็นสุ่ม IP address จากตัวจ่ายสัญญาณ Internet (Router) ให้กับเครื่องบันทึก โดยคลิกที่ไอคอน
   DHCP แล้วคลิก "SAVE" เพื่อให้ตัวจ่ายสัญญาณ Internet แจก IP ที่ไม่ได้ใช้งานกับเครื่องบันทึก จากนั้นให้ คลิก Static เพื่อเครื่องบันทึกจำค่า IP นั้นไว้
- Default gateway : เป็นจุดต่อเชื่อมของเครือข่ายทำหน้าที่เป็นทางเข้าสู่ระบบเครือข่ายต่าง ๆ บนอินเตอร์เน็ต
- MTU : ด่าที่กำหนดปริมาณการรับส่งข้อมูลระหว่างเดรื่องบันทึกกับผู้ให้บริการอินเตอร์เน็ต (ISP) การตั้งค่า ของระบบเดรือข่ายจะอยู่ในจากช่วง 1280-7200 ไบต์ การตั้งค่าเริ่มต้นดือ 1,500 ไบต์ ซึ่งการใช้งาน ฟังก์ชั่นนี้อาจมีผลต่อตัวจ่ายสัญญาณ Internet ของท่าน ระบบจะให้ท่านยืนยันการตั้งค่าเมื่อท่านต้องการ เปลี่ยนการตั้งค่า MTU คลิกปุ่ม OK เพื่อยืนยันการรีบูตเครื่องบันทึกหรือคลิกที่ปุ่มยกเลิกที่จะยุติการแก้ไขใน ปัจจุบัน ก่อนที่จะปรับเปลี่ยนท่านสามารถตรวจสอบ MTU ของ gateway ตัวจ่ายสัญญาณ Internet ของท่าน ด้วยวิธีนี้สามารถเพิ่มประสิทธิภาพการส่งผ่านเครือข่าย
  - 1500: เป็นค่าเริ่มต้น เมื่อไม่มี PPPoE หรือ VPN ซึ่งเป็นตั้งค่าเริ่มต้นของบางเราเตอร์สวิตช์
  - 1492: ด่าสำหรับ PPPoE
  - 1468: แนะนำด่าสำหรับ DHCP
- Preferred DNS server : ที่อยู่ IP ของเซิร์ฟเวอร์ DNS
- Alternate DNS server : ที่อยู่เซิร์ฟเวอร์ DNS สำรอง
- LAN download : ธะบบสามารถประมวลผลข้อมูลที่ดาวน์โหลดมาก่อน ก้าท่านเปิดใช้งานฟังก์ชั่นนี้ ดวามเร็วใน การดาวน์โหลดเป็น 1.5X หรือ 2.0X ของดวามเร็วปกติ
- Dual network adapters mode

- Multiple-address mode : ethO และ eth1 การทำงานจะแยกกัน ท่านสามารถใช้บริการเช่น HTTP, บริการ RTP ผ่าน etho หรือ eth1 โดยปกติแล้วคุณจำเป็นต้องตั้งค่าการ์ดเริ่มต้นหนึ่ง (ตั้งค่าเริ่มต้นเป็น etho) เพื่อขอ บริการเครือข่ายอัตโนมัติอุปกรณ์เช่น DHCP, อีเมล์, FTP และอื่น ๆ ในโหมด multiple-address สถานะของ เครือข่ายระบบจะแสดงเป็นออฟไลน์อีกครั้ง

- Network fault-tolerance : ในโหมดนี้อุปกธณ์จะใช้ bond0 กาธสื่อสาธกับอุปกธณ์กายนอก ธะบบสามาธก เปิดใช้งานการ์ดสำธองเมื่อการ์ดหลักมีอาการผิดปกติ โดยที่การ์ดทั้งสองจะต้องอยู่ใน LAN เดียวกัน

# รูปที่ 2.28

|                                                                                                    |                                                                                                    | NETWORK                                                                                                    |
|----------------------------------------------------------------------------------------------------|----------------------------------------------------------------------------------------------------|----------------------------------------------------------------------------------------------------|
| CAMERA                                                                                                    | <b>NETWORK</b>                                                                                                    | 📷 EVENT 🛛 STORAGE 📑 SYSTEM                                                                                                    |
| TCP/IP<br>CONNECTION<br>WIFI<br>3G<br>PPPoE<br>DDNS<br>IP FILTER<br>EMAIL<br>FTP<br>UPnP<br>SNMP<br>MULTICAST<br>ALARM CENTRE<br>REGISTER | Net Mode<br>Ethernet Card<br>MAC Address<br>Mode<br>LinkAddr<br>IP Address<br>Default Gateway<br>Preferred DNS<br>Alternate DNS | Multi-address       Default Ethernet Port       Ethernet1         Ethernet1       IP Version       IPv6         20:13:10:13:16:33       •       •         STATIC       DHCP       •         fe80::2213:10ff:fe13:1633/64       //64        ffff:8.8.8.8      ffff:8.8.8.8        ffff:8.8.8.4.4      fff:8.8.4.4         1500       LAN Download |
|                                                                                                    | Default                                                                                                    | Save Cancel Apply                                                                                                    |
|                                                                                                    |                                                                                                    |                                                                                                    |

รูปที่ 2.29

## **3 Web Operation**

#### **3.1 Network Connection**

- เชื่อมต่อ Internet เข้ากับเครื่องบันทึก •
- ้ ติดตั้งเครื่องบันทึกภาพและเครือข่ายคอมพิวเตอร์ โปรดดูที่การตั้งค่าเครือข่าย (หลักเมนู> ตั้งค่า> • เครือข่าย)
- ใช้ดำสั่ง ping. \*\*\*. \*\*\*. \*\*\* (\* ที่อยู่ IP DVR) เพื่อตธวจสอบกาธเชื่อมต่อเป็นปกติหรือไม่ โดย ปกติด่า TTL ไม่ดวรเกิน 255
- อุปกรณ์เครื่องบันทึกเบราว์เซอร์ต่าง ๆเช่น Safari ,fire fox และ Google อุปกรณ์สามารถรองรับการ ดวบคุมฟังก์ชั่น PTZ และตั้งค่าเครื่องบันทึกบน Apple PC

#### 3.2 Login

เปิดเว็บเบราเซอร์ และใส่ที่อยู่ IP ของเครื่องบันทึกภาพใน URL ของเว็บบราวเซอร์ ตัวอย่างเช่นก้า DVR ของ ท่านเป็น 10.10.3.16 ให้ใส่ http: // 10.10.3.16 ใน URL ของเว็บเบธาเซอร์ ระบบจะให้ท่านติดตั้งตัวควบคุมเครื่อง บันทึกในหน้าเว็บเบธาเซอธ์ ดังธูปที่ 3.1

| Please install controls |
|-------------------------|
| Install Cancel          |
| 14                      |

รูปที่ 3.1

# หลังจากติดตั้งเรียบร้อยให้ใส่ข้อมูลเริ่มต้นดังนี้

Username: admin

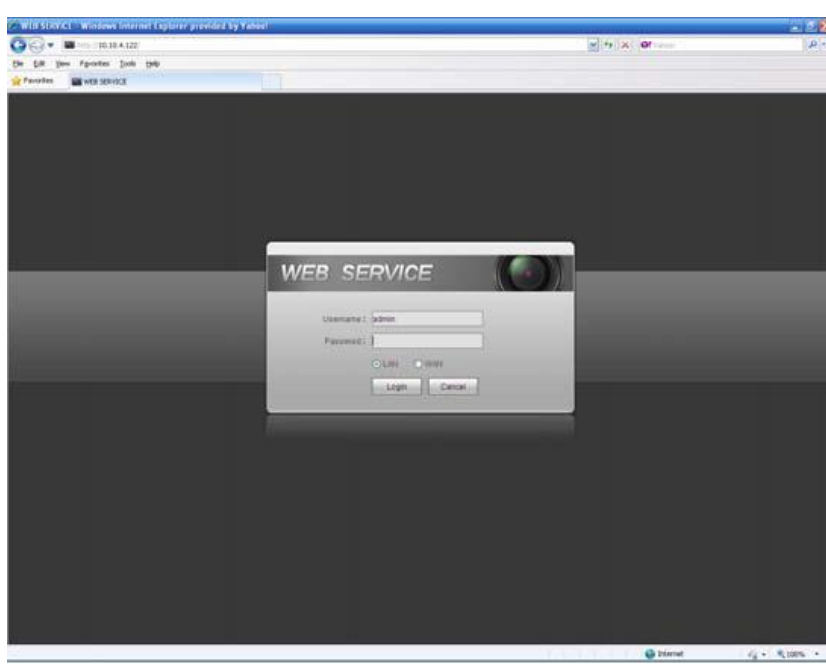

Password : admin

รูปที่ 3.2

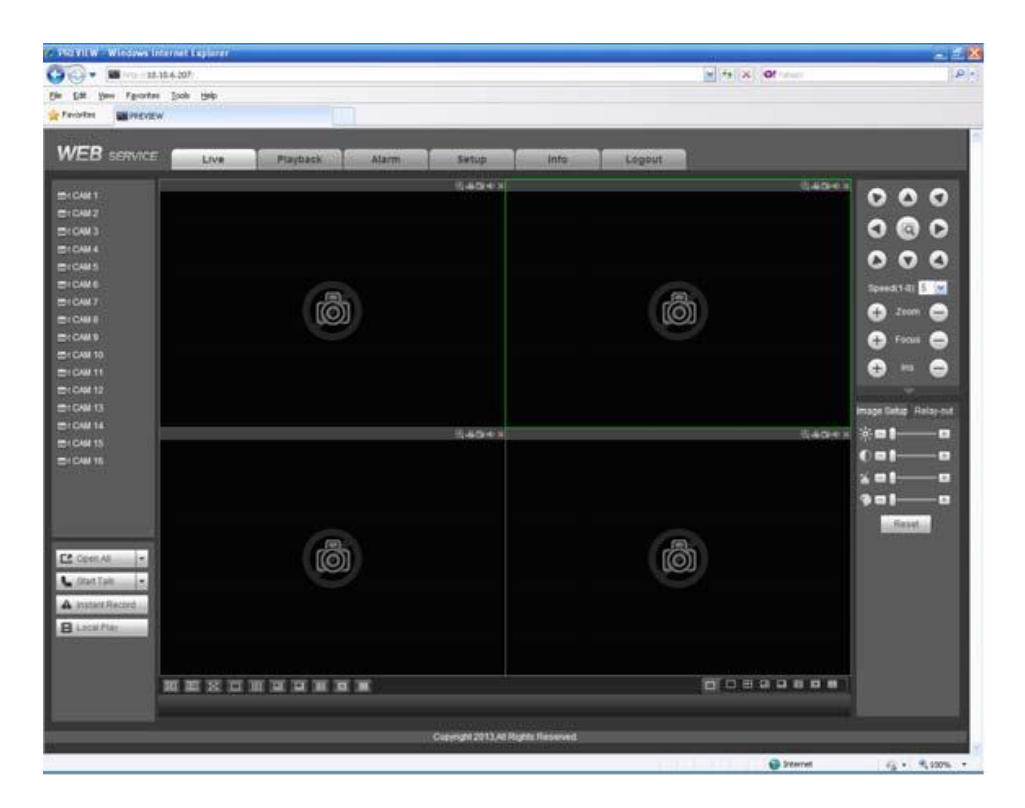

ຣູປກ່່ 3.3